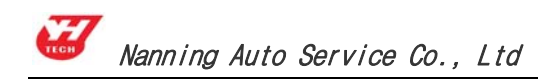

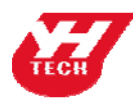

Nanning Yanhua Electronics Co.Ltd

Nanning Auto Service Co.Ltd

# ADM-300A Instruction

Version (V1.0) February 27th, 2010

Add : No. I room, 15Fl, International Chamber of Commercial Tower, No 59 Jinhu Road,

Nanning, Guangxi, China Post No. 530021

Tel: 86-771-5842456 5846955 Fax: 86-771-5846955 Email: sales@autoemaster.com

Web: http://www.carkeytool.com

# Content

| Ι   | <b>Product Introduction</b> 1                                                 |
|-----|-------------------------------------------------------------------------------|
|     | <b>1</b> Features ••••••••••••••••••••••••••••••••••••                        |
|     | 2 ADM-300A Device ······                                                      |
| II  | Software Installation ······ 2                                                |
| III | Activation ·······3                                                           |
| IV  | Payment ······ 4                                                              |
| V   | Upgrade ······5                                                               |
| VI  | Examples ······7                                                              |
| 1   | Programmer ······7                                                            |
| 2   | Audio Decoding ······ 10                                                      |
| 3   | Meter System · · · · · · · · · · · · · · · · · · ·                            |
| 4   | IMMO ····· 20                                                                 |
| 5   | Airbag Resetting •••••••• 23                                                  |
| 6   | Auto Computer Control Unit · · · · · · · · · · · · · · · · · · ·              |
| 7   | Data Operation ······ 29                                                      |
|     | 7.1 Fill data ••••••••••••••••••••••••••••••••••                              |
|     | 7.2 Transfer to the target address •••••••••••••••••••••••••••••••••••        |
| VII | Appendix ······ 30                                                            |
|     | Appendix I: The ways of identifying the pin order                             |
|     | Appendix II: Chip Disassembling & Soldering                                   |
|     | Appendix III: Instruction of using SMDS to adjust Lexus odometer 300,40031    |
|     | Appendix IV: Wiring diagram illustration •••••••••••••••••••••••••••••••••••• |
|     | Appendix V: Table of replacement for acoustic memory chip and odometer-33     |

#### **Important Statement:**

This instruction is only available for reference for users. Nanning Auto Service Co., Ltd. reserves the right to change the product or product instruction without notice, reserves the right not to update this document to inform these changes.

# **I** Product Introduction

#### 1. Features

SMDSIII is applicable to Audio Decoding, Reading IMMO code, Airbag resetting, Odometer Adjusting, ECU Programming, Data programming and so on.

(1) **Web-base guide** :Give direction to operation. Easy operation and support full range vehicle type.

(2) **Memory rewriting**: Modify the data of software; the data of chip will be modified accordingly without any programming.

(3) **Universal Socket**: Solder different types chip to the same socket can read and program immediately. One socket is used for all the devices.

(4) **USB interface**: Plug and play is ten times of the speed parallel port.

(5) **Remote real-time control**: All the operation can be remote operated by factory to carry out easy distance training (need to contact with the factory before operation)

#### (6) Hardware and software can be upgraded on internet.

#### (7) Authorization way:

Permanent authorization: is a one-time buyout of existing model authorization Renewal fee authorization: is a tokens deduction authorization. When original tokens in the device will be used up, user can pay for the tokens to recharge flexibly.

## 2. ADM-300A Device

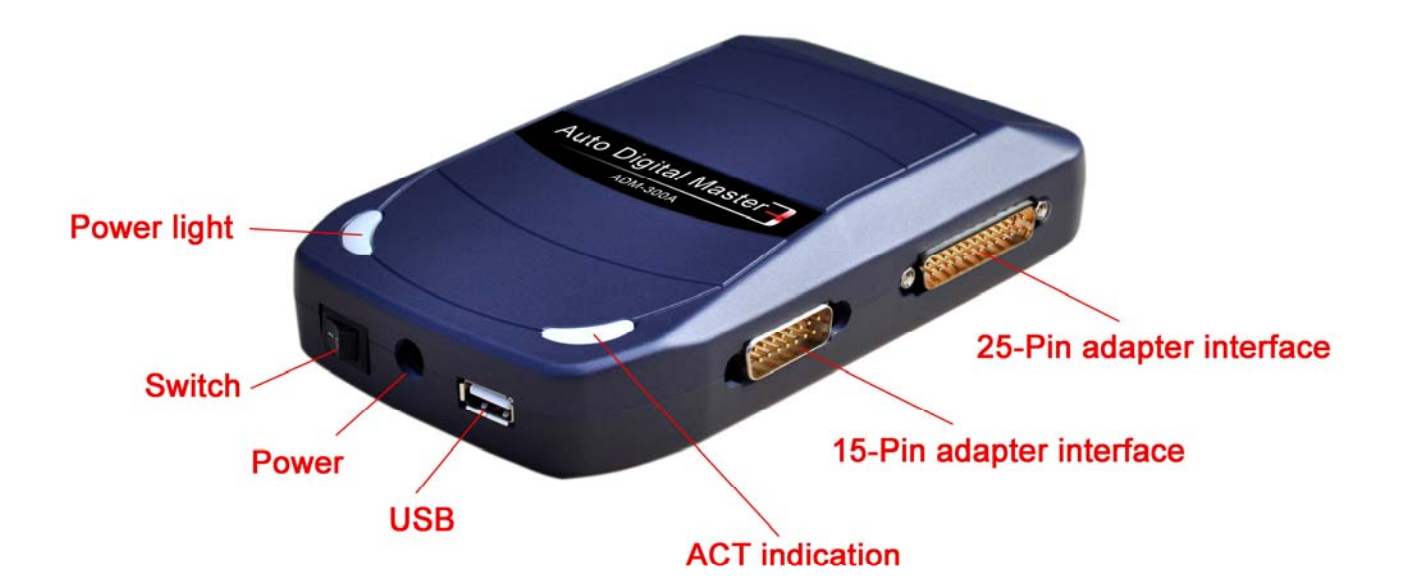

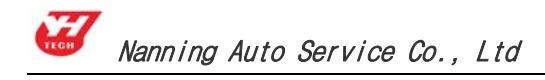

# **II Software Installation**

Operation steps:

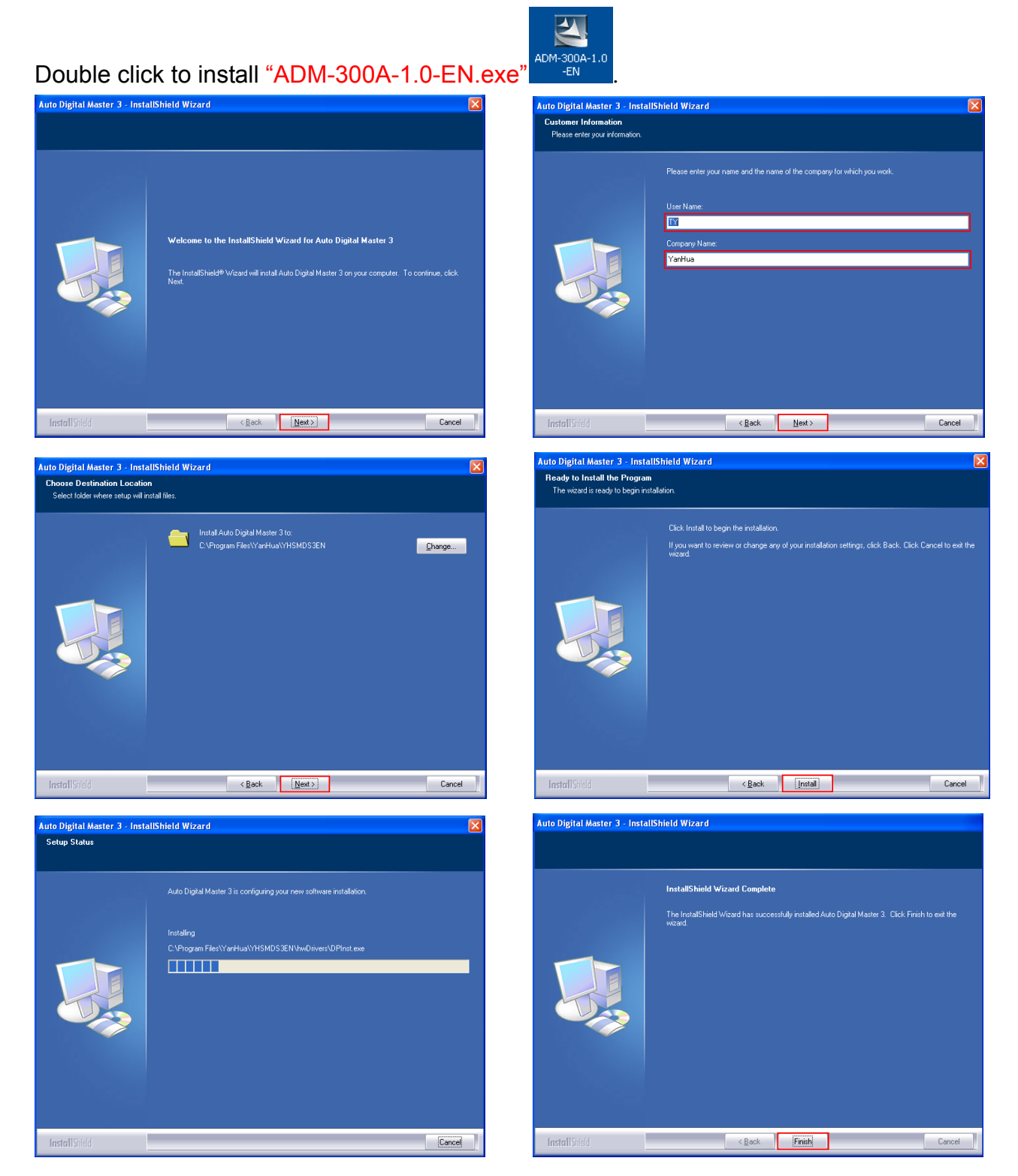

You have completed the software installation , and the computer desktop displays

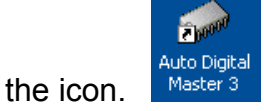

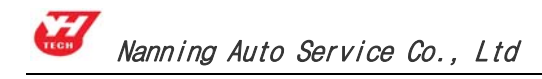

# **III** Activation

Note: Make sure the computer has been online before doing product activation

operation.

After finished the software installation, <u>SMDS III is on power and connect with computer by USB</u> <u>line</u>. Double click icon on the computer desktop; software will search for device running program automatically. Operate as the following figure.

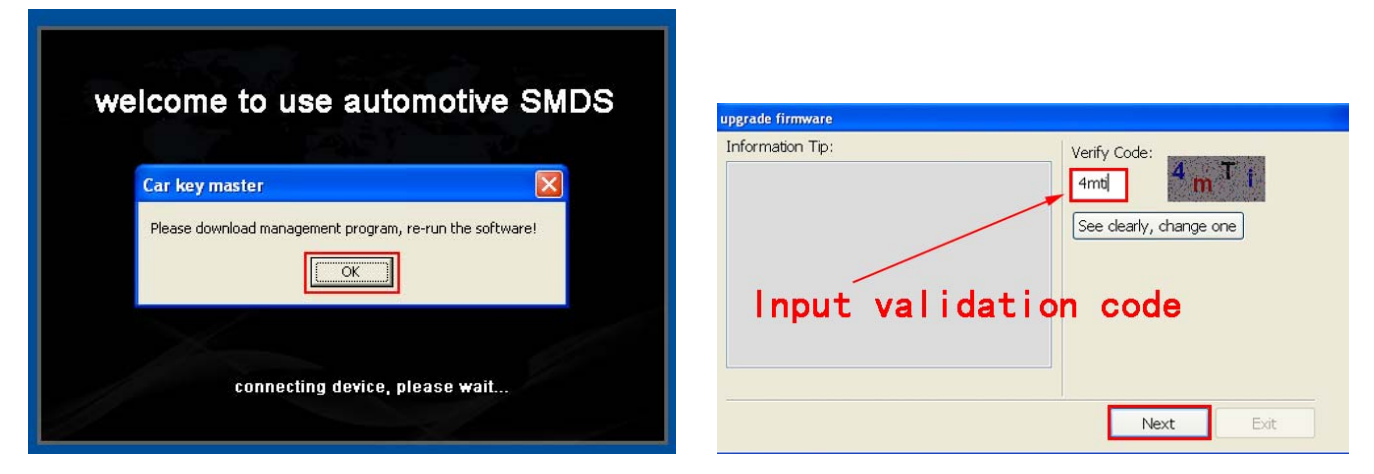

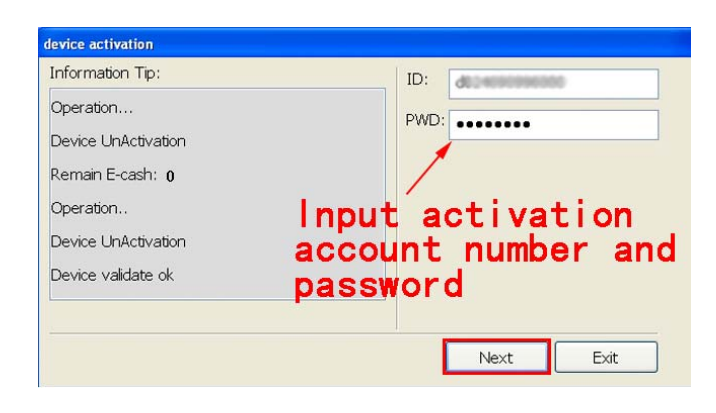

| nformation Tip:          |          |  |
|--------------------------|----------|--|
| Operation                | ^        |  |
| Device Normal            |          |  |
| Operation                |          |  |
| Device Normal            |          |  |
| Operation                |          |  |
| Downloading files(20/38) |          |  |
|                          | <u> </u> |  |

| device activation        |             |
|--------------------------|-------------|
| Information Tip:         |             |
| Operation                |             |
| Device Normal            |             |
| Operation                |             |
| Downloading files(38/38) |             |
| Upgrade file ok          |             |
| Activate successfully    |             |
| L                        |             |
|                          | Next Finish |
|                          | INEXL HIST  |

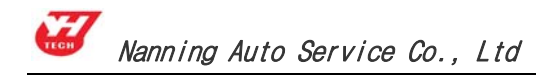

# **IV** Payment

Note: Make sure the computer has been online before doing product payment

operation.

| YanHua Auto Master Series |                                                            |
|---------------------------|------------------------------------------------------------|
|                           | gital Master                                               |
|                           | Homepage Back Remote service Shopping cart Directions Exit |
|                           | 🗬 Products Management: 🧰 Back                              |
| Programmer                | 1 Update                                                   |
| Audio Decoding            | 🖙 Recharge & Account center:                               |
| Meter system              | Authorise Authorise Payment                                |
| ј іммо                    | ⇔ Help Center:                                             |
| Airbag resetting          |                                                            |
| ECU                       | Up-guide      Vertions Remote Assistance                   |
| Management                |                                                            |

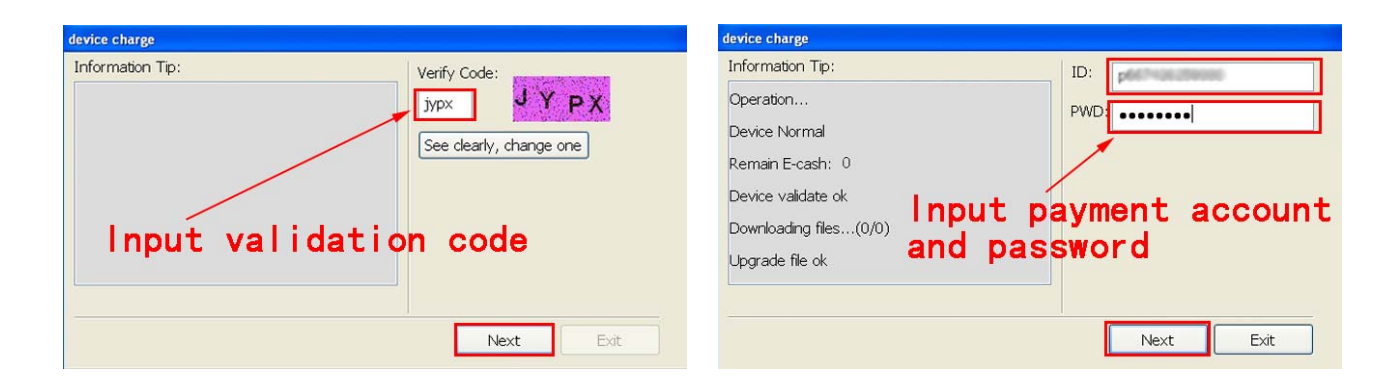

| nformation Tip:     |          |  |
|---------------------|----------|--|
| Device Normal       | <u>^</u> |  |
| lemain E-cash: 1000 |          |  |
| Operation           |          |  |
| Device Normal       |          |  |
| Operation           |          |  |
| Charge successfully |          |  |
|                     | ~        |  |
|                     |          |  |

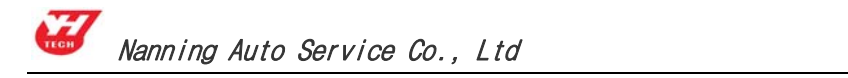

# V Upgrade

Note: Make sure the computer has been online before doing product upgrade

# operation.

| YanHua Auto Master Series |                                                                                                    |
|---------------------------|----------------------------------------------------------------------------------------------------|
|                           |                                                                                                    |
| Auto Digita               | al Master -                                                                                                    |
| ADN                       | M-300A                                                                                                    |
|                           | Products Management:                                                                                                    |
| Programmer                | 1 Update                                                                                                    |
| Audio Decoding            | Recharge & Account center:                                                                                               |
| Meter system              | Authorise Authorise Payment                                                                                              |
| ІММО                      | ⇔Help Center:                                                                                                    |
| Airbag resetting          |                                                                                                    |
| ECU                       | Up-guide                                                                                                    |
| Management                |                                                                                                    |
|                           | Device ID:62F4532200000050. Software Version: 1.00 Program info: A003000100 Program is running in local operation mode . |

| Software Upgrade                                                                                                    |           | upgrade firmware                                                                             |
|----------------------------------------------------------------------------------------------------|-----------|----------------------------------------------------------------------------------------------|
| Programe Informations:<br>Upgrade<br>Car Key Master Check last upgrade<br>Car Key Master Check upgrade<br>Car Key Master Check upgrade<br>Car Key Master Read file list<br>Car Key Master Downloading<br>File upgrate progress: 14.93% | Reconnect | Information Tip:<br>Verify Code:<br>Vozr<br>See clearly, change one<br>Input validation code |
|                                                                                                    | Next Exit | Next Exit                                                                                    |

| upgrade firmware         |           |
|--------------------------|-----------|
| Information Tip:         |           |
| Operation                |           |
| Device Normal            |           |
| Remain E-cash: 1995      |           |
| Device validate ok       |           |
| Downloading files(11/18) |           |
|                          |           |
|                          |           |
|                          |           |
|                          | Next Exit |

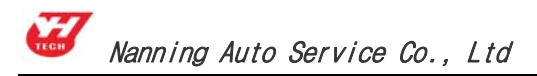

After the firmware upgrade completed there will pop up a dialog box and prompt whether you need to upgrade adapter, if yes, click "Yes" to upgrade adapter; If not, click "No" to cancel adapter upgrade.

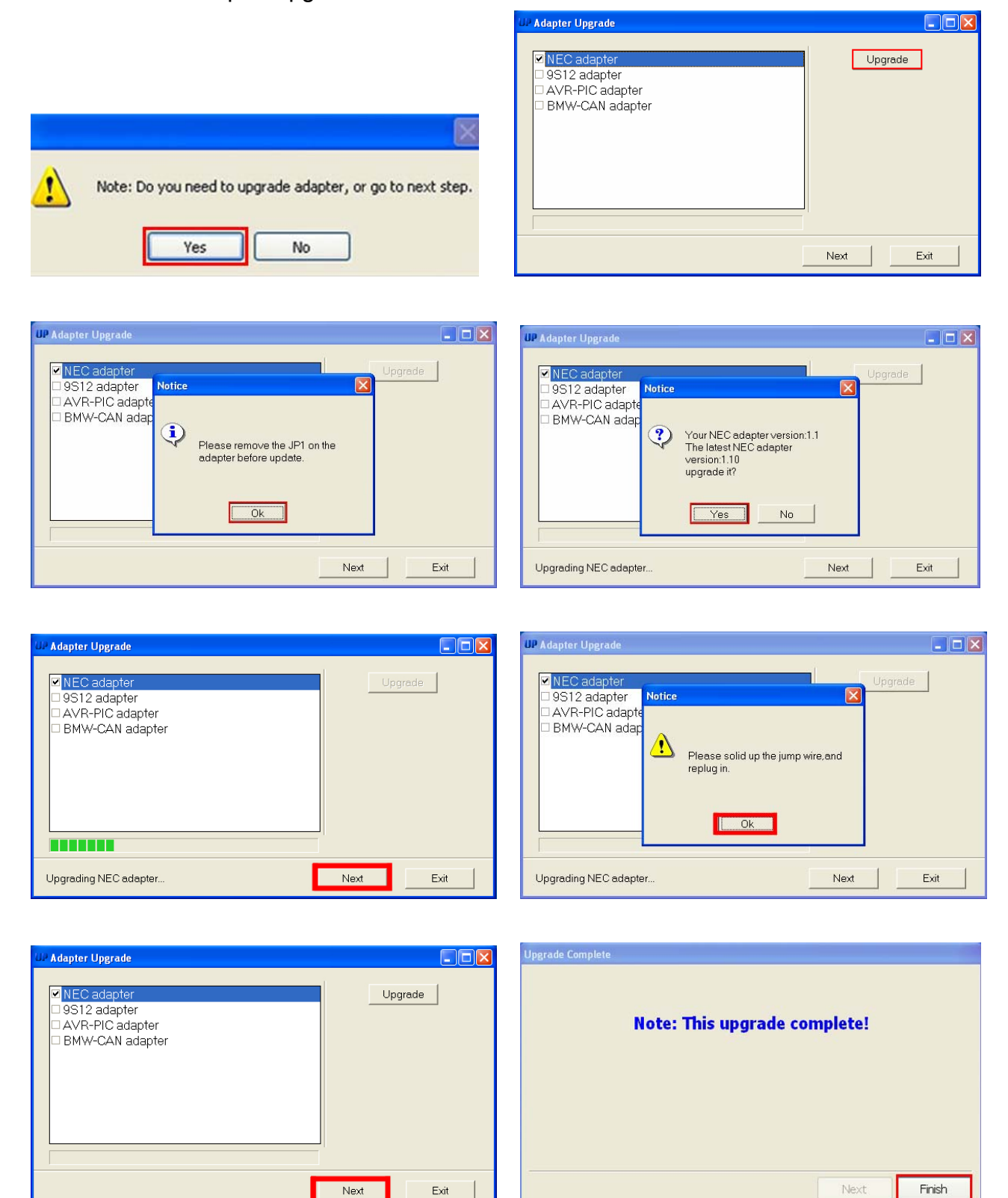

# **VI** Examples

#### 1. Programmer

Programmer is specializing in reading, displaying, saving and programming memory device. It can be used in common data adjusting, problems and troubleshooting of auto meter, engine ECU, airbag ECU, and compute program matching, audio decoding, SRS and so on. Different from other OEM tools that can only use in specific car models, the programmer can use in all kinds of cars when the area of memory data is found. Accompanied by more relevant function modules, such as audio decoding module, odometer adjusting module, IMMO code reader module, it will solve the technical problem quickly and accurately during car repairing process.

(1) In the homepage, click "Programmer", you will see "IC Program" and "CPU Program". Take "IC Program" for example, please see the following picture.

|                                                                                                    | 93006         | S220       | 93LC86 | 24C44  | X5045 | 95P04         | non-standard<br>93C46 | 89102   |
|----------------------------------------------------------------------------------------------------|---------------|------------|--------|--------|-------|---------------|-----------------------|---------|
| 17                                                                                                    | 93C14         | 93C66      | 24C01  | 25010  | 25080 | 95128         | 24C02A                | CXK1011 |
| Programm                                                                                                    | 93C46         | 68343      | 24C01A | 25020  | 95080 | 95320         | ST14771               | 85C72   |
|                                                                                                    | 93LC46        | 93LC66     | 24C02  | 95020  | 25160 | MX29F6008     | 95160                 | 85C82   |
| Audio Deco                                                                                                    | C46M6         | C66M6      | 24C04  | 25040  | 25170 | ST29F800B     | 95010                 | 85092   |
| (The second second second second second second second second second second second second second second second s | S130          | 93CS66     | 24008  | 95040  | 25320 | AMD29F800B    | 24C128                | 3132    |
| Moter sys                                                                                                    | 4em 93C56     | B58(BOSCH) | 24C16  | 25043  | 25640 | FUITSU29F800B | 24C256                | PDH004  |
|                                                                                                    | 93LC56        | B58252     | 24C17  | 25045  | 35080 | MK29F400B     | 95P08                 | D6253   |
| Г іммо                                                                                                    | 93CS56        | 93C76      | 24032  | X25043 | 59C11 | ST29F400B     | 95P01                 | D6254   |
| -                                                                                                    | FUITSU29F400B | 93C86      | 24C64  | X5043  | 97101 | AMD29F400B    | 95P02                 |         |

#### **Button features Instruction:**

"Home": go back to the first page of the system and reselect the function modules. "Back": back to previous page.

(2) Select 93LC56 , click it will start reading data. When complete reading, you will see window as follows.

| Note thy         Outp Programs         Note for         Date for         Date for                                                                                                    | YarHus A                                                                                                    | uto Maste                                                                                                    | r Series                                                                                     |                                                                                                    |                                                                                              |                                                                                                    |                                                                                                    |                                                                                                    |                                                                                                    |                                              | Constraints |
|----------------------------------------------------------------------------------------------------|----------------------------------------------------------------------------------------------------|----------------------------------------------------------------------------------------------------|----------------------------------------------------------------------------------------------|----------------------------------------------------------------------------------------------------|----------------------------------------------------------------------------------------------|----------------------------------------------------------------------------------------------------|----------------------------------------------------------------------------------------------------|----------------------------------------------------------------------------------------------------|----------------------------------------------------------------------------------------------------|----------------------------------------------|-------------|
| 0x00: F959 AAB9 15D6 0961 F959 AAB9 15D6 0961 .Ya.Ya<br>0x10: 6A46 E279 7402 D448 6A46 E279 7402 D48 jF.ytKjF.ytK<br>0x20: 53D6 C796 CEEB 0667 53D6 C796 CEEB 0667 SgS<br>0x30: 2A88 7FBB 4BAF 065C 2A88 7FBB 4BAF 065C,gS<br>0x40: 6109 D615 B9AA 59F9 3034 CC8F 4B04 1E4A aY.04.K.J<br>0x40: 6109 D615 B9AA 59F9 3034 CC8F 4B04 1E4A aY.04.K.J<br>0x70: D3DF 523A 5D06 23AF 4F3C 7880 7BAF A322S\.K.I.*<br>0x40: 6109 D615 B9AA 59F9 3034 CC8F 4B04 1E4A aY.04.K.J<br>0x90: 6109 D615 B9AA 59F9 3034 CC8F 4B04 1E4A aY.04.K.J<br>0x90: 6109 D615 B9AA 59F9 3034 CC8F 4B04 1E4A aY.04.K.J<br>0x90: 6109 D615 B9AA 59F9 3034 CC8F 4B04 1E4A aY.04.K.J<br>0x90: 6706 EBCE 96E7 BC53 5C06 AF4B BB7F 882A<br>0x00: 6109 D615 B9AA 59F9 3034 CC8F 4B04 1E4A aY.04.K.J<br>0x00: 6109 D615 B9AA 59F9 3034 CC8F 4B04 1E4A aY.04.K.J<br>0x00: 6706 EBCE 96E7 BC53 5C06 AF4B BB7F 882A<br>0x00: 6706 EBCE 96E7 BC53 5C06 AF4B BB7F 882A<br>0x00: 6706 EBCE 96E7 BC53 5C06 AF4B BB7F 882A<br>0x00: 6706 EBCE 96E7 BC53 5C06 AF4B BB7F 882A<br>0x00: 6706 EBCE 96E7 BC53 5C06 AF4B BB7F 882A<br>0x00: 6706 EBCE 96E7 BC53 5C06 AF4B BB7F 882A<br>0x00: 6706 EBCE 96E7 BC53 5C06 AF4B BB7F 882A<br>0x00: 6706 EBCE 96E7 BC53 5C06 AF4B BB7F 882A<br>0x00: 6706 EBCE 96E7 BC53 5C06 AF4B BB7F 882A<br>0x00: 6706 EBCE 96E7 BC53 5C06 AF4B BB7F 882A<br>0x00: 6706 EBCE 96E7 BC53 5C06 AF4B BB7F 882A<br>0x00: 6706 EBCE 96E7 BC53 5C06 AF4B BB7F A3D2R:].#.0 <xx.(< th=""><th>and the</th><th>4 chip</th><th></th><th>hip fro</th><th>gr sam in g</th><th>1</th><th>Robity</th><th>data</th><th>- Same</th><th>ere data 🦕 Loud file 💉 Reit</th><th></th></xx.(<> | and the                                                                                                    | 4 chip                                                                                                    |                                                                                              | hip fro                                                                                                    | gr sam in g                                                                                  | 1                                                                                                    | Robity                                                                                                    | data                                                                                                    | - Same                                                                                                    | ere data 🦕 Loud file 💉 Reit                  |             |
|                                                                                                    | 0x00:<br>0x10:<br>0x20:<br>0x30:<br>0x40:<br>0x50:<br>0x70:<br>0x80:<br>0x80:<br>0x80:<br>0x80:<br>0xC0:<br>0xC0:<br>0xC0:<br>0xC0:<br>0xF0: | F959<br>6A46<br>2388<br>6109<br>6706<br>6706<br>6706<br>6706<br>6706<br>6706<br>6707<br>030F<br>030F<br>030F | AAB9<br>E2796<br>7FBB<br>D615<br>EBCE<br>EBCE<br>EBCE<br>EBCE<br>EBCE<br>EBCE<br>EBCE<br>EBC | 15D6<br>7402<br>CEEB<br>4BAF<br>96E7<br>5D06<br>6C23<br>5D06<br>6C23<br>5D06<br>6C23<br>5D06<br>6C23<br>5D06 | 0961<br>D84B<br>0667<br>065C<br>59F9<br>BC53<br>23AF<br>59F9<br>BC53<br>23AF<br>23AF<br>23AF | F9S9<br>6A46<br>53BC<br>2A88<br>3034<br>5C06<br>4F3C<br>3034<br>5C06<br>4F3C<br>3034<br>5C07FE<br>4F3C | AAB9<br>E2796<br>7FBB<br>CC8F<br>AF4B<br>1813<br>7880<br>CC8F<br>AF4B<br>1813<br>7880<br>CC8F<br>AF4B<br>1813<br>7880 | 15D6<br>7402<br>CEEB<br>4BAF<br>4B04<br>8B7F<br>DE6A<br>7BAF<br>4B04<br>8B7F<br>DE6A<br>7BAF<br>7BAF<br>7BAF | 0961<br>D848<br>0667<br>065C<br>1E4A<br>882A<br>0ADD<br>A3D2<br>1E4A<br>882A<br>0ADD<br>A3D2<br>1E4A<br>882A<br>0ADD<br>A3D2 | 1 .Ya.Ya<br>B jF.ytKjF.ytK<br>7 S9S9<br>CI.K |             |
| a h i an ann an ann ann ann an an an an an an                                                                                                    |                                                                                                    | -                                                                                                    |                                                                                              |                                                                                                    |                                                                                              |                                                                                                    |                                                                                                    |                                                                                                    |                                                                                                    |                                              |             |

| Button      | Instruction                         |
|-------------|-------------------------------------|
| Bood chip   | Read the device data and display    |
| Read Chip   | them in the memory data area.       |
| Modify data | Memory data area turns into         |
|             | modifiable status.                  |
| Sava data   | Save the current data of the        |
| Save dala   | memory data area.                   |
| Lood filo   | Open an initial data file and write |
|             | the initial data into device.       |
| Chip        | You could write programmed data     |
| programming | into the device.                    |
|             | Close memory data area and          |
| Exit        | back to previous page to reselect   |
|             | device and others.                  |

| ''Memory Data<br>Manipulation''<br>Menu command | Instruction                                     |
|-------------------------------------------------|-------------------------------------------------|
| Select all                                      | Select all the data in memory data area.        |
| Go<br>(Address)                                 | Place the cursor jump to the specified address. |
|                                                 |                                                 |

Note: Click on the top of this form of "memory data manipulation" menu will pop-up sub-menus, menu commands listed above.

# (3) Modify data

Click "Modify Data", memory data area turn into modifiable status, shown as picture. Once a data is modified, it will write into the device immediately. It realize program when modifying.

| Button         | Instruction                                                                                                    |
|----------------|----------------------------------------------------------------------------------------------------|
| Eraser         | Eraser the data of the chip. Use this operation must be careful, or some                                                                                                    |
| chip           | special chip will be damaged.                                                                                                    |
| Verify<br>chip | Read data of the chip and compare with the data of memory data area.                                                                                                    |
| Undo           | Cancel one or more (at most 20) done operation. If cannot do the undo function or no operation can be undone, this button cannot be used.                                                                                               |
| Exit<br>modify | Memory data area turns into unmodified status. Such operation reset undo function which makes done operation cannot be undone. So, please consider the changes whether to restore to the original state when you exit.                  |
| Copy<br>data   | Drag the mouse to select the data you want to copy, and then click this button.<br>Now your copied data will save in the computer temporarily. The operation of<br>Paste Data can call out and put the data into the specific location. |
| Paste<br>Data  | First, you should operate "Copy Data", then move the cursor to where the data should be in, at last click this button to put the copied data in the place of the cursor.                                                                |
| Fill data      | Fill some regular data into the specific location of the device.                                                                                                    |

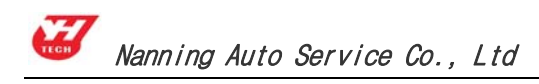

#### 2.Audio Decoding

Main functions: get the audio code. The audio will activate IMMO system automatically when power off cause by battery damage or other reasons. You should input the code when power on again.

Steps are as follows:

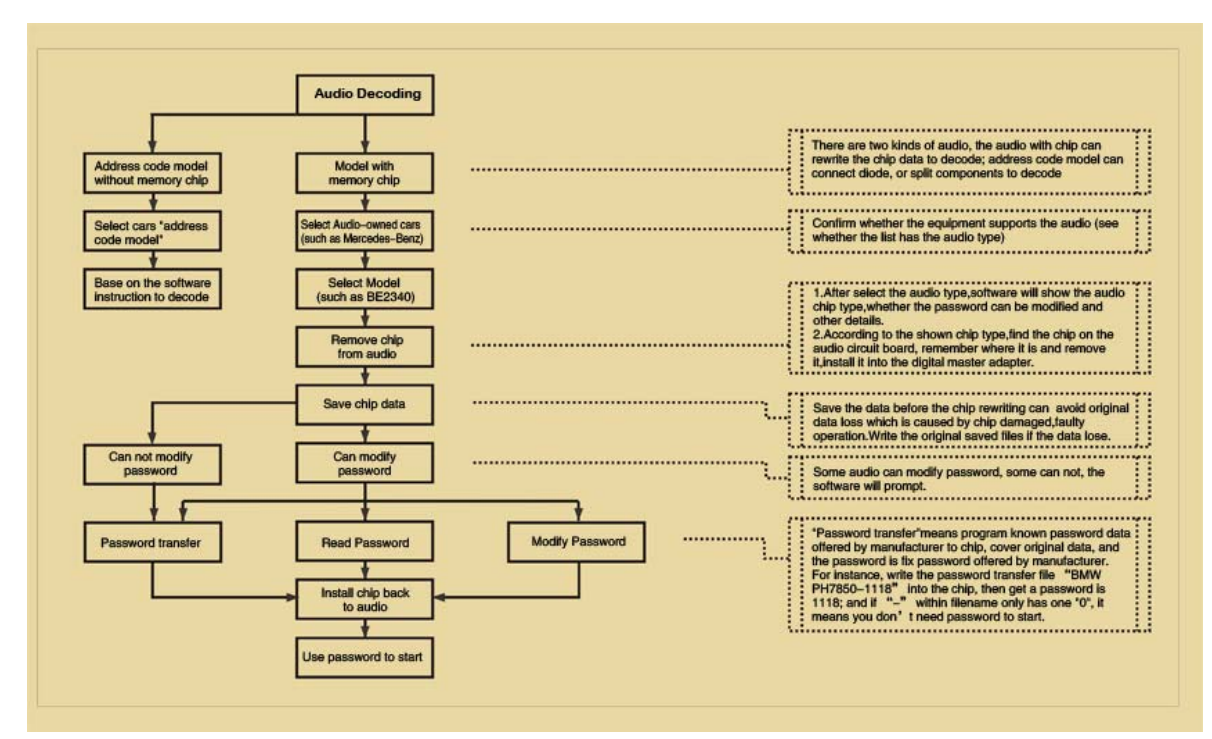

(1) Click "Audio Decoding" on the homepage, select the car model. For instance, picture as follow, click "VW".

| YanHua Auto Master Series |                  |                                     |                                 |                                        | and all a |
|---------------------------|------------------|-------------------------------------|---------------------------------|----------------------------------------|-----------|
| Auto Dig                  | ital Master      | Homepage Back Remotes               | ervice Shooping cart Dire       | ctions Exit                            | 16        |
|                           | ⇔Please select t | the audio decoding auto ser         | ies: (See the Help)             | ack)                                   |           |
| Programmer                | Alfa             | Audi                                | Benz                            | BMW                                    |           |
| Audio Decoding            | Ford             | GM                                  | Honda                           | Lexus                                  |           |
| Meter system              | Mazda            | Mitsubishi                          | Peugeot                         | Porsche                                |           |
| <i>і</i> ммо              | Renault          | Toyota                              | Volvo                           | Volkswagen                             |           |
| Airbag resetting          | Address          | BMW TV-free                         |                                 |                                        |           |
| ECU                       |                  |                                     |                                 |                                        |           |
| Management                |                  |                                     |                                 |                                        |           |
|                           | Device ID:62F    | 4532200000050 Software Version:1.00 | Program info:A003000100 Program | n is running in local operation mode . |           |

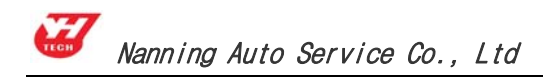

#### **Button features Instruction:**

"Home": go back to the first page of the system and reselect the function modules. "Back": back to previous page.

(2) When you get into the module of audio decoding and selected VW, select the audio model. For instance, click "Shanghai Passat B5VWZ6Z3Y1614621"

|                  | DM-300A<br>Hor           | nepage Back Remote service S | hopping cart Directions Exit        |
|------------------|--------------------------|------------------------------|-------------------------------------|
| 2                | Audio decoding Volkswage | en applicable models:        |                                     |
| Programmer       | Volkswagen CQ-<br>LV1110 | Volkswagen CQ-<br>LV1111     | Volkswagen PE-9839W                 |
| Audio Decoding   | VW2623                   | VWZ1Z5E2765528               | VWZ6Z1C0008206                      |
|                  | Santana                  | Santana 98                   | New Shanghai Passat                 |
| Moter system     | Bora                     | Passat B5 Passat             | Shanghai Passat<br>B5VWZ623Y1614621 |
| ІММО             | Polo-9355093             |                              |                                     |
| Airbag resetting |                          |                              |                                     |
| ECU              |                          |                              |                                     |

(3) Chip Disassembling & Soldering

① It will display the detail information of the audio when you select the model number, such as chip type, the code can be modified or not and so on.

② Find out the relevant chip (for example 24C16) on the circuit board, remember its location before disassembling, and then solder it to the adapter.

③ Connect the adapter with the device by 25pin socket. Click "Local Operation" to read the device data.

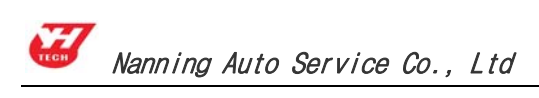

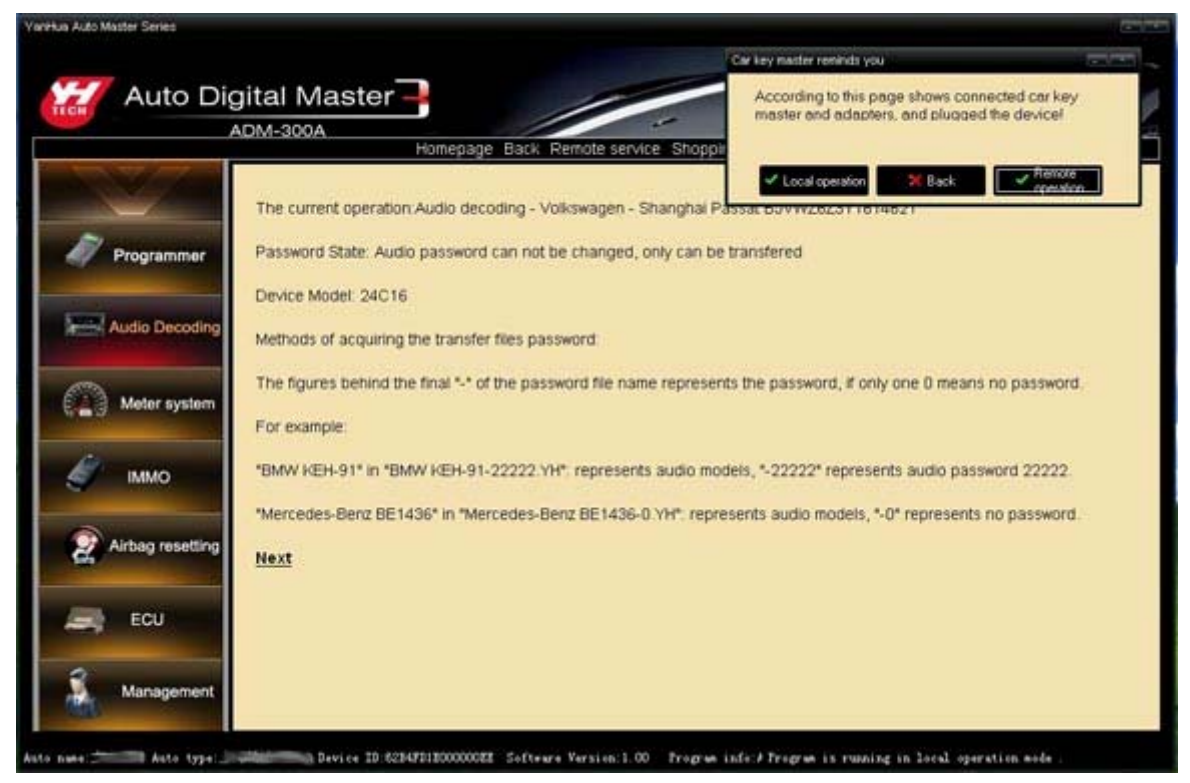

#### (4) Acquire passwords

(1) If the audio code cannot be read and modified, first save the data, then prompt to select the file needed transfer. That is to write the known code into the chip, and the code is fixed. When program successfully, put the chip back to the audio. At last, unlock the audio with the code. For instance, write the code transfer file "Shanghai Passat B5VWZ6Z3Y1614621" into the chip, then get a code 1821; and if "-" within filename, it means you don't need code to unlock the audio when program.

| Yanihua Auto Master Sei                                                                                                    | ries                                                                                                    |                                                                                                    |                                                                                          | 1000 |
|----------------------------------------------------------------------------------------------------|----------------------------------------------------------------------------------------------------|----------------------------------------------------------------------------------------------------|------------------------------------------------------------------------------------------|------|
| 💋 Bodify data                                                                                                    | Transfer Som                                                                                                    | nd Code 📃 Sure data 🔅                                                                                                    | n, Int                                                                                   |      |
| Ox000: 0000 0<br>Ox010: 0000 0<br>Ox020: 0000 0<br>Ox030: 0000 0<br>Ox040: 0000 0<br>Ox050: 0000 0<br>Ox060: 0000 0<br>Ox060: 0000 0<br>Ox060: 0000 0<br>Ox060: 0000 0                                                                                                    |                                                                                                    | 00         00000         00000         00000         0000         0000           00         0000         0000         0000         0000         0000         0000           00         0000         0000         0000         0000         0000         0000         0000         0000         0000         0000         0000         0000         0000         0000         0000         0000         0000         0000         0000         0000         0000         0000         0000         0000         0000         0000         0000         0000         0000         0000         0000         0000         0000         0000         0000         0000         0000         0000         0000         0000         0000         0000         0000         0000         0000         0000         0000         0000         0000         0000         0000         0000         0000         0000         0000         0000         0000         0000         0000         0000         0000         0000         0000         0000         0000         0000         0000         0000         0000         0000         0000         0000         0000         0000         0000         0000         0000 <th></th> <th></th> |                                                                                          |      |
| Dx QAO:         QOUD Q           Dx QAO:         QOUD Q           Qx QDO:         QOUD Q           Qx QDO:         QOUD Q           Qx QDO:         QOUD Q           Qx QDO:         QOUD Q           Qx QDO:         QOUD Q           Qx QDO:         QOUD Q           Qx QDO:         QOUD Q           Qx QDO:         QOUD Q           Qx 100:         QOUD Q           Qx 140:         QOUD Q                                                                                                    | 0000         0000         0000           0000         0000         0000           0000         0000         000           0000         0000         000           0000         0000         000           0000         0000         000           0000         0000         000           0000         0000         000           0000         0000         000           0000         0000         000           0000         0000         000           0000         0000         000           0000         0000         000           0000         0000         000 | 00 0000 00<br>00 0000 00<br>00 0000 00<br>00 0000 00<br>1821.VH<br>00 0000 00<br>00 0000 00<br>00 0000 00<br>00 0000 00<br>00 0000 00<br>00 0000 00<br>1821<br>1821                                                                                                    | Nected file for transfer.<br>HB5VW2623Y1614621-<br>Cancel<br>te:<br>Terefort<br>Reselect |      |
| 0x140:0000         00000           0x150:0000         0           0x160:0000         0           0x180:0000         0           0x180:0000         0           0x180:0000         0           0x180:0000         0           0x180:0000         0           0x180:0000         0           0x180:0000         0           0x180:0000         0           0x180:0000         0           0x180:0000         0           0x180:0000         0           0x180:0000         0           0x180:0000         0 |                                                                                                    | 00         0000         0000         0000         0000         0000         0000         0000         0000         0000         0000         0000         0000         0000         0000         0000         0000         0000         0000         0000         0000         0000         0000         0000         0000         0000         0000         0000         0000         0000         0000         0000         0000         0000         0000         0000         0000         0000         0000         0000         0000         0000         0000         0000         0000         0000         0000         0000         0000         0000         0000         0000         0000         0000         0000         0000         0000         0000         0000         0000         0000         0000         0000         0000         0000         0000         0000         0000         0000         0000         0000         0000         0000         0000         0000         0000         0000         0000         0000         0000         0000         0000         0000         0000         0000         0000         0000         0000         0000         00000         0000         0000          |                                                                                          | ×    |

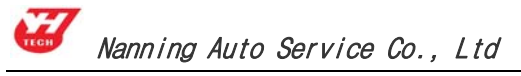

② If the audio can be read and modified, the soft will prompt you to save the initial data when you click "Local Operation". ("Save" will automatically save to the default path: C:\Program Files\SMDS3\user data directory.), the software will read the code of such type audio automatically, and use this code to unlock the audio when put the chip back.

#### (5) Modify data

The audio unlock when you get the code. And if you don't want to modify the chip data you can skip this step when finishing audio decoding.

The memory data area will appear when finishing reading device data as follows pictures.

| YanHua Aub | o Master | Series   |       |              |             |          |           |         |                                                                                   |         |
|------------|----------|----------|-------|--------------|-------------|----------|-----------|---------|-----------------------------------------------------------------------------------|---------|
| 🛒 Qui t    | the and  | lificiti | n 19  | Inde         | -           | igy date | 10        | Taxte d | dara 🛗 7222 dara                                                                  |         |
| 0x000:     | 1932     | 0046     | 0000  | 0000         | 0000        | 0000     | 0000      | 0000    |                                                                                   | ~       |
| 0x010:     | 0000     | 0000     | 0004  | BSSD         | 0C72        | 0000     | 0001      | 0000    | ].r                                                                               | , inter |
| 0x020:     | 006F     | D100     | 3050  | BCOO         | 3010        | 2531     | 3BFF      | FFFF    | .o <p<.%1:< th=""><th>1.25</th></p<.%1:<>                                         | 1.25    |
| 0x030:     | 0001     | 0000     | 0105  | <b>3FFF</b>  | 0606        | FF04     | 0909      | 0909    |                                                                                   |         |
| 0x040:     | 0909     | 0909     | 0A09  | 0909         | 0109        | 0901     | 1613      | 0000    |                                                                                   |         |
| 0x050:     | 0101     | 0202     | 0303  | 0404         | 0405        | 0506     | 0607      | 0708    |                                                                                   |         |
| 0x060:     | 0800     | 0102     | 0203  | 0304         | 0405        | 0506     | 0607      | 0708    |                                                                                   |         |
| 0x070:     | 0809     | 090A     | 0A00  | 00,40        | 0003        | 0000     | 01FF      | FFFF    |                                                                                   |         |
| 0x080:     | FFFF     | FF03     | 0118  | FFFF         | <b>FF96</b> | 6003     | 0303      | 0620    |                                                                                   |         |
| 0x090:     | 8815     | 0103     | 1804  | DC74         | 7802        | ADAA     | 0022      | 2E03    | tx"                                                                               |         |
| :0A0x0     | FF01     | 238C     | 03FF  | 0225         | 1003        | FF03     | 25E4      | 03FF    | #                                                                                 |         |
| 0x0B0:     | 0427     | 9003     | FF05  | 297C         | 03FF        | 0629     | F403      | FF07    | . ') [)                                                                           |         |
| 0x0C0:     | 238C     | 03FF     | FFFF  | FF05         | FFFF        | FFFF     | 05FF      | FFFF    | #                                                                                 |         |
| orono:     | FF05     | FFFF     | FFFF  | 05FF         | FFFF        | FF05     | FFFF      | FFFF    |                                                                                   |         |
| 0x0E0:     | OSFF     | FFFF     | FF05  | FFFF         | FFFF        | 05FF     | FFFF      | FF05    |                                                                                   |         |
| 0x0F0:     | FFFF     | FFFF     | OSFF  | FFFF         | FF05        | FFFF     | FFFF      | OSFF    |                                                                                   |         |
| 0x100:     | FFFF     | FF05     | FFFF  | FFFF         | OSFF        | FFFF     | FF05      | FFFF    | ***********                                                                       |         |
| 0x110:     | FFFF     | OSFF     | 1802  | 1303         | FFFF        | FFFF     | OSFF      | FFFF    | **********                                                                        |         |
| 0x120:     | FF05     | FFFF     | FFFF  | 05FF         | FFFF        | FF05     | FFFF      | FFFF    |                                                                                   |         |
| 0x130:     | 05FF     | FFFF     | FF05  | FFFF         | FFFF        | 05FF     | FFFF      | FF05    | ***********                                                                       |         |
| 0x140:     | FFFF     | FFFF     | 05FF  | FFFF         | FF05        | FFFF     | FFFF      | OSFF    |                                                                                   |         |
| 0x150:     | FFFF     | FF05     | FFFF  | FFFF         | OSFF        | FFFF     | FF05      | FFFF    |                                                                                   |         |
| Ox160:     | FFFF     | OSFF     | 0000  | 0000         | FFFF        | FFFF     | FFFF      | FFFF    | ***********                                                                       |         |
| 0x170:     | FFFF     | FFFF     | FFFF  | FFFF         | FFFF        | FFFF     | FFFF      | FFFF    |                                                                                   |         |
| 0x180:     | FFFF     | FFFF     | FFFF  | FFFF         | FFFF        | FFFF     | FFFF      | FFFF    |                                                                                   |         |
| 0x190:     | FFFF     | FFFF     | FFFF  | FFFF         | FFFF        | FFFF     | FFFF      | FFFF    |                                                                                   |         |
| UXIAU:     | 1111     | 8000     | 3122  | 6302         | 8800        | 0033     | 0000      | 0000    | 1°c3                                                                              |         |
| UX1BU:     | 0000     | 0000     | 0000  | 0000         | 0900        | 0900     | 0000      | 0000    |                                                                                   |         |
| OWICU:     | 0029     | 2900     | 0000  | TTTT         | FFFF        | CTOP .   | TTTT      | PPPP    | .11                                                                               |         |
| Ow 1FC     | 1004     | 2222     | 0001  | PPPP         | 2011        | 0102     | USIC PEPE | DO20    |                                                                                   |         |
| 0-120:     | 1004     | 1013     | 0001  | FFFF         | FFFF        | 2222     | TLLL      | FFFF    |                                                                                   | 100     |
| 02110:     | TILL     | ELLE.    | tttt  | FLLL         | S.C.C.E     |          | LLLL      | erer.   | **********                                                                        | ×       |
| Auto name: |          | Auto t   | 574 H | State of the | - Devi      | re ID:63 | 2B4FD1EC  | 0000022 | Software Version 1.00 Program info # Program is running in local operation mode . |         |

| Button                | Instruction                                                                                                    |
|-----------------------|----------------------------------------------------------------------------------------------------|
| Modify data           | The area of memory data can be modify when click this button.                                                                         |
| Save data             | Click this button and input the path and filename to save the current data in the memory data area.                                   |
| Send data to factory  | Save the data as a file and send to factory by email.                                                                                 |
| Read audio<br>code    | Read and display the audio code (only for audio that its code can be modified).                                                       |
| Modify audio<br>code  | Modify audio code (only for audio that its code can be modified)                                                                      |
| Transfer audio code   | Open the initial data file of the known audio code and write it into the device.                                                      |
| Exit memory data area | Click it means close the memory data area and back to the selected info browser window, then you can select other device or function. |

#### 3. Meter System

Main functions: Used for odometer adjustment Adjustment steps as follows:

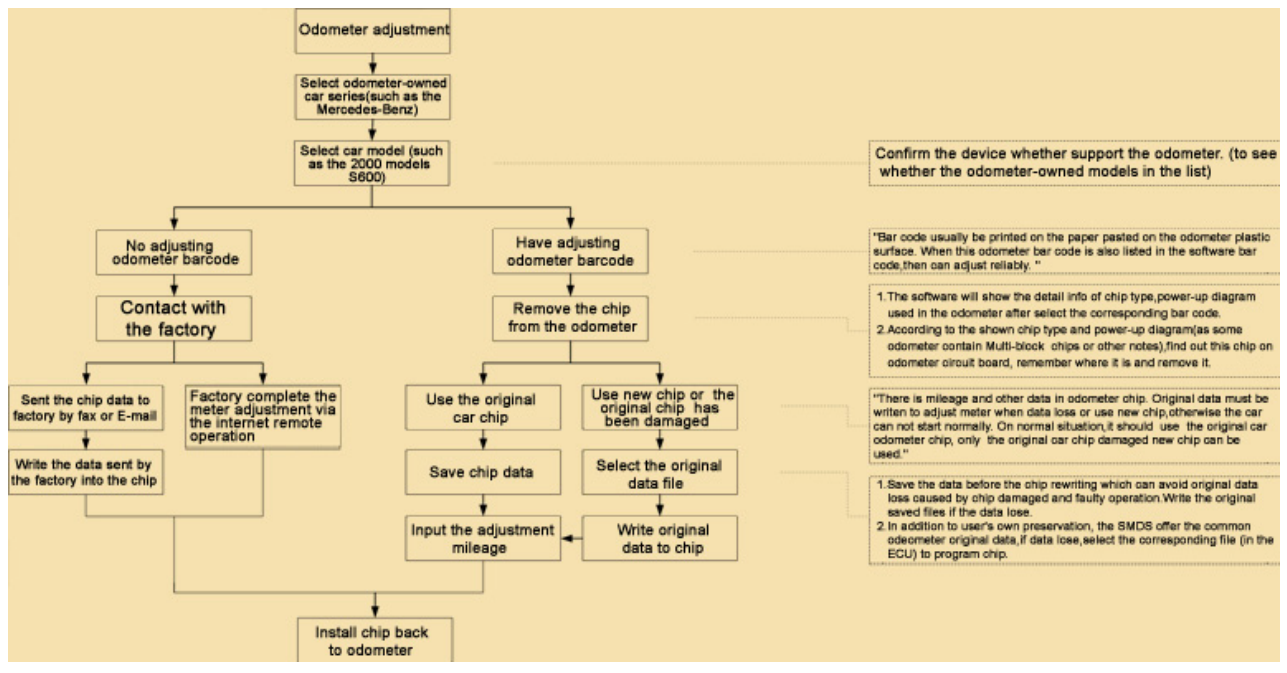

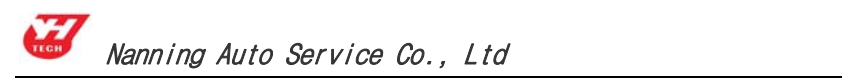

(1) Click the "Meter system" button on the home page, choose the odometer- owned cars, as: American cars.

|              | gital Master  | Homepage Back Remote si    | ervice Shopping cart Direction | s Exit |  |
|--------------|---------------|----------------------------|--------------------------------|--------|--|
|              | Please select | car series: (See the Help) | Back                           |        |  |
| Programmer   | Europe        | Americas                   | Japan&Korea                    |        |  |
| Meter system | Motor         |                            |                                |        |  |
| IMMO         |               |                            |                                |        |  |
| ECU          |               |                            |                                |        |  |
| Management   |               |                            |                                |        |  |

#### **Button features Instruction:**

"Home": go back to the first page of the system and reselect the function modules. "Back": back to previous page.

(2) This page is the odometer-owned cars, as: Click Chrysler to enter the corresponding model: Grand Cherokee. 300C. 300M. Now take an example to 300MK.

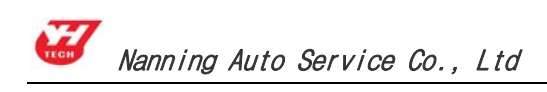

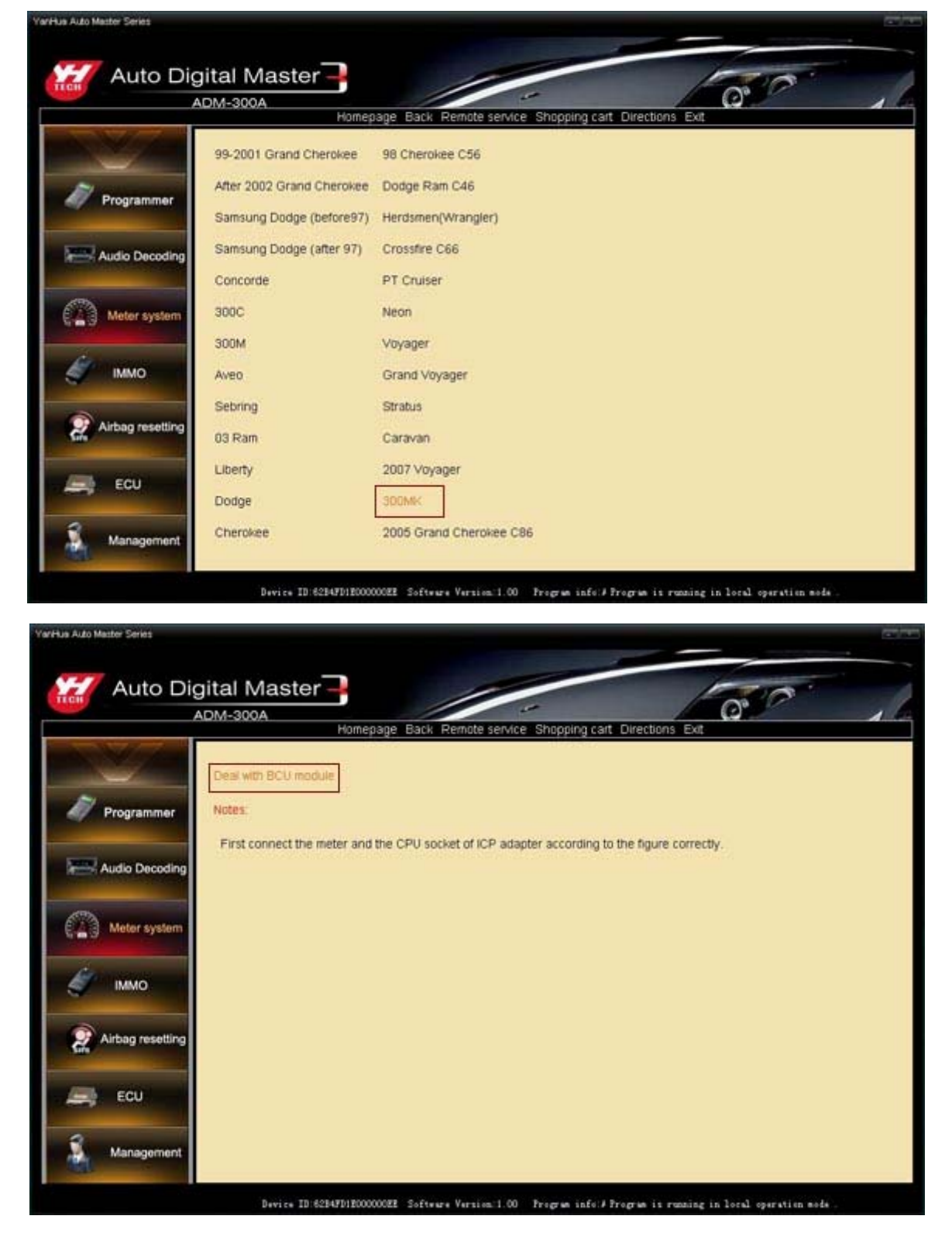

(3) Remove chip or welding cable

1 It will shows the detail information after choose the corresponding model, as the chip model, power-map.

2 A. Based on the chip model and power-map (Because some odometer chip

Nanning Auto Service Co., Ltd

contains a multi-block, or there are other considerations) to find the chip on the odometer PCB, remember that direction then removed it, installed on universal adapter, If the original chips have been damaged or adjusted by the new chips please use the same model;

B. This is the Split-free chip, Please connect the cable refer to the wiring diagram from software, and then plug the ICP to the 25 pin socket of the SMDSIII.

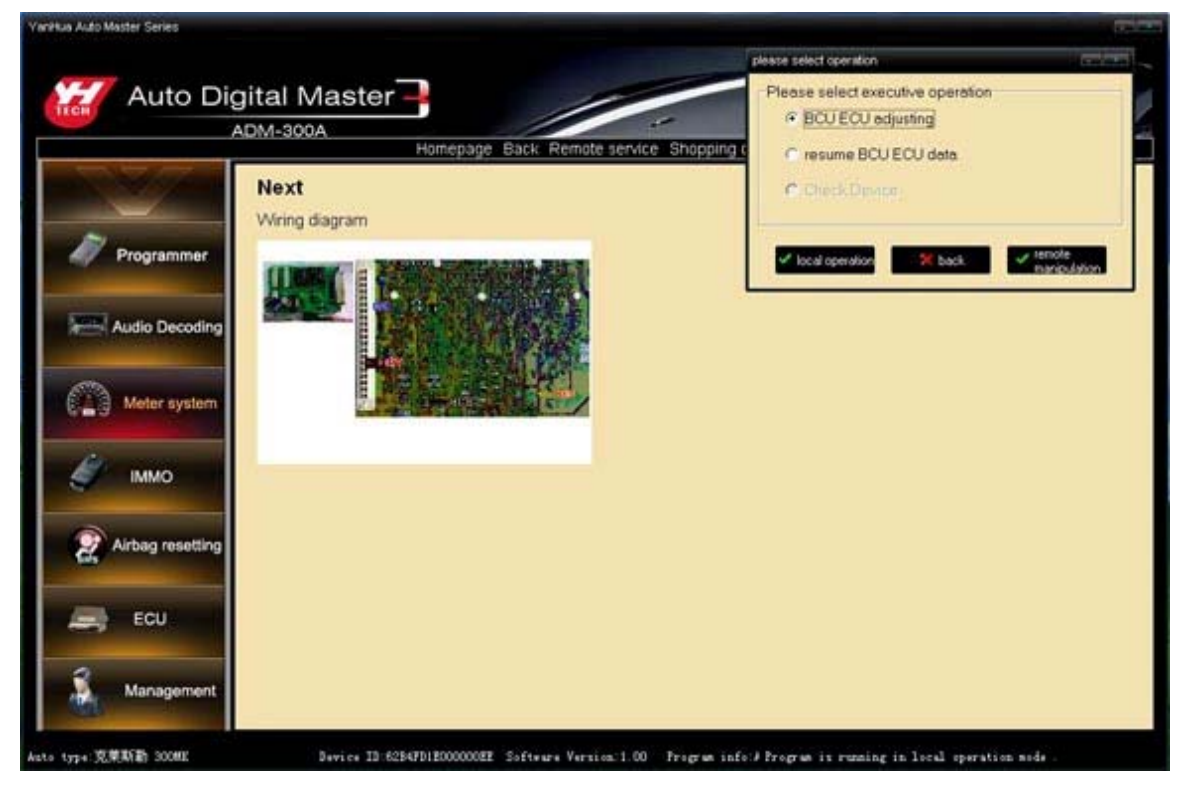

③ Click "Local operation" on the upper right corner of the dialog box as the upper picture, the meter will read the device data immediately.

#### (4) Input mileage

① Click "yes" the device will save the data of chip automatically, and will point its name and location (The detail please looks at Page 12, 1.(3) Modify data).

② The follow window means the original data of the chip have saved.

A. Input the mileage you want on the white box then click "yes".

B. For there are not only mileage data on the odometer chip, so please write the original data on the new chip before adjust, then write the mileage.

a. Click the "cancel" as the follow picture, then click "restore the original data", choose the original data to write the chip, the device supply the most of cars original data, if there is not, please collecting, take out the chip in the odometer, read the data then save it.

b. Click the "Adjust mileage", input the mileage you wanted to adjust on the white box, then click "yes".

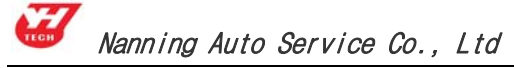

| YanHua Aut | o Master 3 | Series |             |      |        |         |          |           |                                               | 12                                                                                                    |  |
|------------|------------|--------|-------------|------|--------|---------|----------|-----------|-----------------------------------------------|----------------------------------------------------------------------------------------------------|--|
| W Made     | fy data    | I      | Save dat    | • •  | Real o | ilesgs  | ĝ,       | erune da  | ta 🖂 Brit                                     |                                                                                                    |  |
| 0x000:     | F959       | AAB9   | 15D6        | 0961 | F959   | AAB9    | 1506     | 0961      | .Ya.Ya                                        |                                                                                                    |  |
| 0x010:     | 6A46       | E279   | 7402        | D848 | 6A46   | E279    | 7402     | D84B      | jF.ytKjF.ytK                                  |                                                                                                    |  |
| 0x020:     | 53BC       | £796   | CEEB        | 0667 | S3BC   | E796    | CEEB     | 0667      | SgSg                                          |                                                                                                    |  |
| 0x030:     | 2A88       | 7FBB   | 4BAF        | 065C | 2A88   | 7FBB    | 4BAF     | 065C      | •.1.K                                         |                                                                                                    |  |
| 0x040:     | 6109       | D615   | <b>B9AA</b> | 5989 | 3034   | CC8F.   | 4804     | 1E4A      | aY.04KJ                                       |                                                                                                    |  |
| 0x050:     | 6706       | EBCE   | 96E7        | BC53 | 5006   | AF4B    | BB7F     | 882A      | gS\K.I.*                                      |                                                                                                    |  |
| 0x060:     | E787       | 6DD7   | 6C23        | DSFO | 07FE   | 1813    | DE6A     | DOAD      | m.1#j                                         |                                                                                                    |  |
| 0x070:     | D3DF       | 523A   | 5D06        | 23AF | 4F3C   | 7880    | 7BAF     | A3D2      | R:].#.0 <z.{< td=""><td></td><td></td></z.{<> |                                                                                                    |  |
| 0x080:     | 6109       | D615   | B9AA        | 59F9 | 3034   | CCSF    | 4804     | 1E4A      | aY.04KJ                                       |                                                                                                    |  |
| 0x090:     | 6706       | EBCE   | 96E7        | BC53 | 5C06   | AF4B    | BB7F     | 882A      | gSK.I                                         |                                                                                                    |  |
| :0x0x0     | E787       | 6DD7   | 6C23        | DSFO | 07FE   | 1813    | DE6A     | OADD      | m.1#j                                         |                                                                                                    |  |
| 0x0B0:     | D3DF       | 523A   | 5D06        | 23AF | 4F3C   | 7880    | 7BAF     | Adjust in | e ocioneter                                   | er i regen                                                                                                    |  |
| 0x0C0:     | 6109       | D615   | B9AA        | 59F9 | 3034   | CC8F    | 4804     |           |                                               |                                                                                                    |  |
| 0x0D0:     | 6706       | EBCE   | 96E7        | BCS3 | 5C06   | AF4B    | BB7F     | Pleas     | e enter the adjusting n *                     |                                                                                                    |  |
| 0x0E0:     | E787       | 6DD7   | 6C23        | DSFO | 07FE   | 1813    | DE6A     | lann.     | in KM                                         |                                                                                                    |  |
| OxOF0:     | D3DF       | 523A   | 5D06        | 23AF | 4F3C   | 7880    | 7BAF     | 11234     | SI CAR                                        |                                                                                                    |  |
| 0x100:     | F959       | AAB9   | 15D6        | 0961 | F959   | AAB9    | 15D6     | -         | 1 Miledi                                      | oge                                                                                                    |  |
| Ox110:     | 6A46       | E279   | 7402        | D848 | 6A46   | E279    | 7402     | ~         | OK X Cancel                                   |                                                                                                    |  |
| 0x120:     | 53BC       | E796   | CEEB        | 0667 | 53BC   | E796    | CEEB     |           |                                               |                                                                                                    |  |
| 0x130:     | 2888       | 7FBB   | 4BAF        | 065C | 2888   | 7FBB    | 4BAF     | 065C      | *.I.K                                         |                                                                                                    |  |
| 0x140:     | 6109       | D615   | B9AA        | 59F9 | 3034   | CCSF    | 4804     | 1E4A      | aY.04KJ                                       |                                                                                                    |  |
| Ox150:     | 6706       | EBCE   | 96E7        | BC53 | 5C06   | AF4B    | BB7F     | 882A      | gSK.I.*                                       |                                                                                                    |  |
| Ox160:     | E787       | 6DD7   | 6C23        | DSFO | 07FE   | 1813    | DE6A     | DADD      | m.1#j                                         |                                                                                                    |  |
| 0x170:     | D3DF       | 523A   | 5D06        | 23AF | 4F3C   | 7880    | 7BAF     | A302      | R:].#.0 <x.{< td=""><td></td><td></td></x.{<> |                                                                                                    |  |
| 0x180;     | 6109       | D615   | <b>B9AA</b> | 59F9 | 3034   | CCBF    | 4804     | 1E4A      | aY.04KJ                                       |                                                                                                    |  |
| 0x190:     | 6706       | EBCE   | 96E7        | BC53 | 5C06   | AF4B    | BB7F     | 882A      | gS\K.I                                        |                                                                                                    |  |
| 0x1A0:     | E787       | 6DD7   | 6C23        | DSFO | 07FE   | 1813    | DE6A     | OADD      | m.1#j                                         |                                                                                                    |  |
| Ox1B0:     | D3DF       | 523A   | 5D06        | 23AF | 4F3C   | 7880    | 7BAF     | A3D2      | R:].#.0 <z.(< td=""><td></td><td></td></z.(<> |                                                                                                    |  |
| 0x1C0:     | 6109       | D615   | B9AA        | 59F9 | 3034   | CCSF    | 4804     | 1E4A      | aY.04KJ                                       |                                                                                                    |  |
| 0x1D0:     | 6706       | EBCE   | 96E7        | BC53 | 5C06   | AF4B    | BB7F     | 882A      | gS\K.I.*                                      |                                                                                                    |  |
| Ox1E0:     | E787       | 6DD7   | 6C23        | DSFO | 07FE   | 1813    | DE6A     | GADD      | m.1#j                                         |                                                                                                    |  |
| 0x1F0:     | D3DF       | 523A   | SD06        | 23AF | 4F3C   | 7880    | 7BAF     | A3D2      | R:].#.0 <x.{< td=""><td></td><td></td></x.{<> |                                                                                                    |  |
| Anto mana' | Develop    | date 1 | -           |      |        | ce 18-6 | RAPDI PO | 0000088   | Software Version 1.00 Promo                   | and the second second second second second second second second second second second second second second second |  |

3 Quit after successful adjustment prompt, removed the welding line and then clean the circuit board. Load odometer back to car.

| Vanihua Auto Master Si | eries   |          |         |          |          |           |            |                                               |                                                   | 110000 |
|------------------------|---------|----------|---------|----------|----------|-----------|------------|-----------------------------------------------|---------------------------------------------------|--------|
| 💋 Redify data          | 3 s     | ave date |         | Read a   | lesge    | ¢۵+       | erane da   | n 🔀 Brit                                      |                                                   |        |
| 0x000: 7EFE 1          | 7EFE    | 7EFE     | 7EFE    | 7EFE     | 7EFE     | 7EFE      | 7EFE       | Par 100 Par 100 Par 100 Par                   |                                                   |        |
| 0x010: 7EFE            | 7EFE    | 7EFE     | 7EFE    | 7EFE     | 7EFE     | 7EFE      | 7EFE       | AN AN AN AN AN AN AN AN                       |                                                   |        |
| 0x020: 53BC H          | E796    | CEEB     | 0667    | 53BC     | E796     | CEEB      | 0667       | SgSg                                          |                                                   |        |
| 0x030: 2A88            | 7FBB    | 4BAF     | 065C    | 2A88     | 7FBB     | 4BAF      | 065C       | •.I.K                                         |                                                   |        |
| 0x040: 6109 1          | D615    | B9AA     | 59F9    | 3034     | CCSF     | 4804      | 1E4A       | aY.04KJ                                       |                                                   |        |
| 0x050: 6706 I          | EBCE    | 96E7     | BCS3    | 5C06     | AF4B     | BB7F      | 882A       | gS\K.I.*                                      |                                                   |        |
| Ox060: E787 (          | 6DD7    | 6C23     | DSFO    | 07FE     | 1813     | DE6A      | OADD       | m.1#j                                         |                                                   |        |
| 0x070: D3DF 9          | 523A    | 5D06     | 23AF    | 4F3C     | 7880     | 7BAF      | A3D2       | R:].#.0 <x.{< td=""><td></td><td></td></x.{<> |                                                   |        |
| 0x080: 6109 1          | D615    | B9AA     | 59F9    | 3034     | CCBF     | 4804      | 1E4A       | aY.04KJ                                       |                                                   |        |
| 0x090: 6706 3          | EBCE    | 96E7     | BC53    | 5C06     | AF- Ca   | r Key Mac | ster promp | ts you                                        |                                                   |        |
| 0x0A0: E787            | 6DD7    | 6C23     | DSFO    | 07FE     | 18       |           |            | 11000                                         |                                                   |        |
| OxOBO: D3DF 9          | 523A    | 5D06     | 23AF    | 4F3C     | 78       |           |            |                                               |                                                   |        |
| 0x0C0: 6109 1          | D615    | B9AA     | 59F9    | 3034     | cci      |           |            |                                               |                                                   |        |
| 0x0D0: 6706 1          | EBCE    | 96E7     | BC53    | 5C06     | AF       | 1         | 2000       | 2012/01/02/02/02/02                           |                                                   |        |
| OxOEO: E787 8          | 6DD7    | 6C23     | DSFO    | 07FE     | 18       | <b>.</b>  | Succes     | stully adjust mileage                         |                                                   |        |
| OxOFO: D3DF            | 523A    | 5006     | ZJAF    | 4F3C     | 7B       |           |            |                                               |                                                   |        |
| 0x100: F959 /          | AAB9    | 1506     | 0961    | F959     | AA       |           |            |                                               |                                                   |        |
| 0x110: 6A46 1          | E279    | 7402     | D848    | 6446     | E2       |           |            |                                               |                                                   |        |
| UX120: 538C 1          | £/9b    | CEEB     | 0667    | 53BC     | E/       |           |            |                                               |                                                   |        |
| 0x130: 2A88            | /FBB    | 4BAP     | 0650    | 2488     | 12       |           |            | ✓ DK                                          |                                                   |        |
| 0x1401 6109 1          | POID    | DSAR     | 235.3   | 3034     | AFAP     | 0075      | 00.73      |                                               |                                                   |        |
| 0:160: 5705            | 6DD7    | 6023     | DEFO    | 0722     | 1013     | DECA      | 0300       | 9                                             |                                                   |        |
| 0x170: D20F 4          | 6228    | 5006     | 2335    | 48.90    | 7000     | TRAF      | 3302       | D-1 # 0/~ (                                   |                                                   |        |
| 0x180: 6109 1          | 0615    | ROAA     | SOFO    | 3034     | CCBE     | 4804      | 1844       | A V 04 K T                                    |                                                   |        |
| 0x190: 6706 B          | FBCE    | 96E7     | BC53    | 5006     | AF4B     | BB7F      | 882A       | d                                             |                                                   |        |
| 0x1A0: E787            | 6DD7    | 6C23     | DSFO    | 07FE     | 1813     | DE6A      | OADD       |                                               |                                                   |        |
| Ox1BO: D3DF            | 523A    | 5D06     | 23AF    | 4F3C     | 7880     | 7BAF      | A3D2       | R:1.#.0(x.(                                   |                                                   |        |
| 0x1C0: 6109 1          | 0615    | BRAA     | 59F9    | 3034     | CC8F     | 4B04      | 1E4A       | aY.04K.J                                      |                                                   |        |
| 0x1D0: 6706 1          | EBCE    | 96E7     | BC53    | 5006     | AF4B     | BB7F      | 882A       | gS\K.I                                        |                                                   |        |
| Ox1E0: E787            | 6DD7    | 6C23     | DSFO    | 07FE     | 1813     | DE6A      | OADD       | m.1#j                                         |                                                   |        |
| Ox1F0: D3DF 5          | 523A    | 5D06     | 23AF    | 4F3C     | 7880     | 7BAF      | A3D2       | R:].#.0 <z.{< td=""><td></td><td></td></z.{<> |                                                   |        |
| Auto name Chrysler     | Auto ty | pr Car   | diam'r. | int Devi | ce 13:60 | 2B4FD1B0  | 2200000    | Software Version 1.00 Tropped                 | info # Program in running in local operation mode |        |

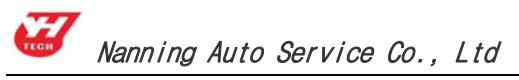

#### (5) Modify data

If no need to modify the inner data of the chip after successful adjustment, please take the chip back odometer to finish the operation, or you can skip this step.

 $(\ensuremath{\mathbb 1}$  Click "modify data", the data of memory data area will change into editable state, modify the data by cursor directly.

| YarHus Aut | o Masteri | Series   |              |      |      |          |         |         |                                                                                    |
|------------|-----------|----------|--------------|------|------|----------|---------|---------|------------------------------------------------------------------------------------|
| 📝 qui t    | the and   | lificiti | n 🖷          | Inde | -    | opy date | 10      | Parts d | ata 🚰 Fall data                                                                    |
| 0x000:     | 7EFE      | 7EFE     | 7EFE         | 7EFE | 7EFE | 7EFE     | 7EFE    | 7EFE    | <sup>1</sup>                                                                       |
| 0x010:     | 7EFE      | 7EFE     | 7EFE         | 7EFE | 7EFE | 7EFE     | 7EFE    | 7EFE    | ······································                                             |
| 0x020:     | 53BC      | E796     | CEEB         | 0667 | 538C | E796     | CEEB    | 0667    | SgSg                                                                               |
| 0x030:     | 2A88      | 7FBB     | 4BAF         | 065C | 2A88 | 7FBB     | 4BAF    | 065C    | •.I.K                                                                              |
| 0:040:     | 6109      | D615     | B9AA         | 59F9 | 3034 | CCBF     | 4B04    | 1E4A    | aY.04KJ                                                                            |
| 0x050:     | 6706      | EBCE     | 96E7         | BC53 | 5006 | AF4B     | BB7F    | 882A    | gSK.I                                                                              |
| 0x060:     | E787      | 6DD7     | 6C23         | D5F0 | 07FE | 1813     | DE6A    | OADD    | m.1#j                                                                              |
| 0x070:     | D3DF      | 523A     | 5006         | 23AF | 4F3C | 7880     | 7BAF    | A3D2    | R:].#.0 <z.{< td=""></z.{<>                                                        |
| 0x080:     | 6109      | D615     | B9AA         | 59F9 | 3034 | CC8F     | 4B04    | 1E4A    | aY.04KJ                                                                            |
| 0x090:     | 6706      | EBCE     | 96E7         | BC53 | 5C06 | AF4B     | BB7F    | 882A    | gSNK.I.*                                                                           |
| :0A0x0     | E787      | 6DD7     | 6C23         | DSFO | 07FE | 1813     | DE6A    | DADD    | m.1#j                                                                              |
| 0x0B0:     | D3DF      | 523A     | 5006         | 23AF | 4F3C | 7880     | 7BAF    | A3D2    | R:].#.0 <x.{< td=""></x.{<>                                                        |
| 0x0C0:     | 6109      | D615     | <b>B</b> 9AA | 59F9 | 3034 | CC8F     | 4804    | 1E4A    | aY.04KJ                                                                            |
| orono:     | 6706      | EBCE     | 96E7         | BC53 | 5006 | AF4B     | BB7F    | 882A    | gShK.I.*                                                                           |
| :01010     | E787      | 6DD7     | 6C23         | DSFO | 07FE | 1813     | DE6A    | OADD    | m.1#j                                                                              |
| OrOFO:     | D3DF      | 523A     | 5006         | 23AF | 4F3C | 7880     | 7BAF    | A3D2    | R:].#.0 <x.(< td=""></x.(<>                                                        |
| 0x100:     | F959      | AAB9     | 15D6         | 0961 | F959 | AAB9     | 15D6    | 0961    | .Ya.Ya                                                                             |
| 0x110:     | 6A46      | E279     | 7402         | D84B | 6A46 | E279     | 7402    | D84B    | jF.ytKjF.ytK                                                                       |
| 0x120:     | 53BC      | E796     | CEEB         | D667 | 53BC | E796     | CEEB    | 0667    | SgSg                                                                               |
| 0x130:     | 2A88      | 7FBB     | 4BAF         | 065C | 2A88 | 7FBB     | 4BAF    | 065C    | •.1.K                                                                              |
| 0x140:     | 6109      | D615     | B9AA         | 59F9 | 3034 | CC8F     | 4B04    | 1E4A    | aY.04KJ                                                                            |
| Ox150:     | 6706      | EBCE     | 96E7         | BC53 | 5006 | AF4B     | BB7F    | 882A    | gSNK.I.*                                                                           |
| Ox160:     | E787      | 6DD7     | 6C23         | DSFO | 07FE | 1813     | DE6A    | OADD    | m.1#j                                                                              |
| 0x170:     | D3DF      | 523A     | 5006         | 23AF | 4F3C | 7880     | 7BAF    | A3D2    | R:].#.O(z.{                                                                        |
| 0x180:     | 6109      | D615     | <b>B9AA</b>  | 59F9 | 3034 | CCBF     | 4B04    | 1E4A    | aY.04KJ                                                                            |
| 0x190:     | 6706      | EBCE     | 96E7         | BC53 | 5C06 | AF4B     | BB7F    | 882A    | gSNK.I.*                                                                           |
| 0x1A0:     | E787      | 6DD7     | 6C23         | DSFO | 07FE | 1813     | DE6A    | OADD    | m.l#j                                                                              |
| Ox1B0:     | D3DF      | 523A     | 5006         | 23AF | 4F3C | 7880     | 7BAF    | A3D2    | R:].#.O <x.{< td=""></x.{<>                                                        |
| OxICO:     | 6109      | D615     | <b>B9AA</b>  | 59F9 | 3034 | CCBF     | 4B04    | 1E4A    | aY.04KJ                                                                            |
| 0x1D0:     | 6706      | EBCE     | 96E7         | BC53 | 5006 | AF4B     | BB7F    | 882A    | gS\K.I.*                                                                           |
| 0x1E0:     | E787      | 6DD7     | 6C23         | DSFO | 07FE | 1813     | DE6A    | OADD    | m.l#j                                                                              |
| 0x1F0:     | D3DF      | 523A     | SD06         | 23AF | 4F3C | 7880     | 7BAF    | A3D2    | R:].#.0 <x.{< td=""></x.{<>                                                        |
| Auto nane! | Chrysler  | Auto t   | 974 C        | -    | Jevi | ce ID:65 | BAFDIED | 0000022 | Software Version 1.00 Program info: # Program is running in local operation mode . |

| Button                | Instruction                                                          |
|-----------------------|----------------------------------------------------------------------|
| Modify data           | Click the button, the memory data area will change into editable     |
| woully uata           | state.                                                               |
| Save data             | Click the button to select the storage path and enter a file name to |
| Save uala             | save the data of current memory data area.                           |
| Send the data         | Save the content of memory data area to a file, and send it to       |
| back to factory       | factory by email.                                                    |
| Adjust the            | Input the mileage for adjustment                                     |
| mileage               |                                                                      |
| Restore the           | Open a known original data file of mileage and write it into the     |
| original data         | device.                                                              |
| Quit from the         | Click the button means close the memory data area, and quit to       |
| memory data           | the select information of browser window, reselect device or other   |
| area                  | function.                                                            |
|                       |                                                                      |
| <u>Note: Cl</u> ick " | memory data operation" of the top of this form, it will show a       |

sub-menu. Please refer to page 13 menu command instruction.

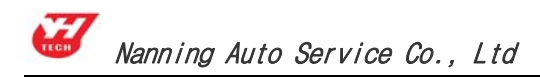

#### **4. IMMO**

Main functions: Quit read the IMMO code (Also known as the matching key code usually must be obtained from car manufacturers). Steps are as follows:

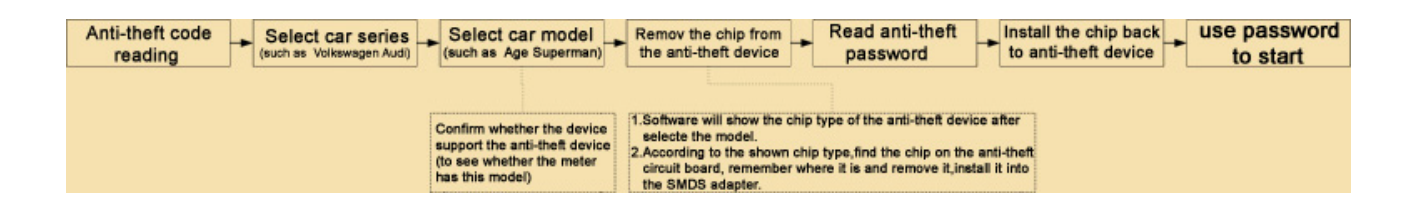

(1) Click the "IMMO system" on the home page, select the IMMO-owned cars. Take an example as: Volkswagen Audi.

| YanHua Auto Master Series |                  |                                |                                 | ×       |
|---------------------------|------------------|--------------------------------|---------------------------------|---------|
|                           | jital Master -   | Homepage Back Remote ser       | vice Shopping cart Directions E |         |
|                           | ➡ IMMO code read | er is applicable for the follo | wing car models: (See the Help  | ) KBack |
| Audio Decoding            | Audi             | Citroen                        | Peugeot                         |         |
| Meter system              |                  |                                |                                 |         |
| 🧳 іммо                    |                  |                                |                                 |         |
| Airbag resetting          |                  |                                |                                 |         |
| ECU                       |                  |                                |                                 |         |
| Management                |                  |                                |                                 |         |

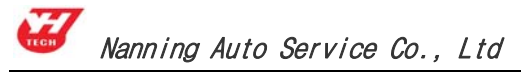

(2) Select the car model series of IMMO, as click New Passat.

| YanHua Auto Master Series |                           |                                                            |
|---------------------------|---------------------------|------------------------------------------------------------|
| 🚧 Auto Dic                | ital Master               |                                                            |
| TECH                      | DM-300A                   | - 0.0                                                      |
|                           | ł                         | Iomepage Back Remote service Shopping cart Directions Exit |
|                           | Diagnostic port read code |                                                            |
| M Programmer              | AUDI A6/V6                | BORA-5A5B                                                  |
|                           | AUDI A6/C5 D03            | BORA-6A6B                                                  |
| Audio Decoding            | AUDI A6/C5 D04-D09        | BORA V1                                                    |
| Meter system              | AUDI A6 V1                | AUDI A4 V1                                                 |
| A. 3                      | Age superman              | Gol                                                        |
| 🧳 іммо                    | PASSAT B4                 | Golf                                                       |
|                           | PASSAT B5 V1              | Skoda                                                      |
| Airbag resetting          | PASSAT B5 V2              | POLO V1                                                    |
| ECU                       | PASSAT 1.8T               | POLO V2                                                    |
|                           | Touareg                   | New Passat                                                 |
| Management                |                           |                                                            |
|                           | D : 10 (05 (50)           |                                                            |

(3) Remove chip

① It will show the chip model of IMMO device after selecting the car model.

2 find the chip (as 93C86) on the odometer PCB by the instruction, remember that direction then removed it, solder on adapter.

③ plug the adapter to the 25 pin socket of the SMDSIII. Click "Local operation" on the upper right corner's dialog box, it will read the device immediately data.

| YanHua Auto Master Series                                                                                       | ×                                                              |
|----------------------------------------------------------------------------------------------------|----------------------------------------------------------------|
| Auto Digital Master                                                                                             | Car key master reminds you                                     |
| ADM-300A<br>Homepage Back Remote service                                                                        | master and adapters, and plugged the device!                   |
| WWAudi PASSAT 1.8T scope of readable bar code:                                                                  | Local operation X Back Permote operation                       |
| Programmer 3BD920848D                                                                                           |                                                                |
| 3BD920806G                                                                                                    |                                                                |
| Audio Decoding Device type: 93C86                                                                               |                                                                |
| Meter system                                                                                                    |                                                                |
| 🧼 іммо                                                                                                    |                                                                |
| Airbag resetting                                                                                                |                                                                |
| ECU ECU                                                                                                    |                                                                |
| Management                                                                                                    |                                                                |
| Auto name: Audi Auto type: Passat B6 Barcode: 38D921 Device ID: 62F4532200000050 Software Version: 1.00 Program | n info:A111000100 Program is running in local operation mode . |

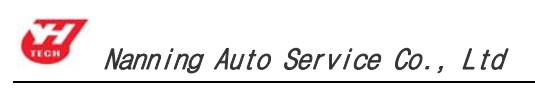

(4) Acquire the code

Click "Local operation", read the IMMO code automatically, it will show windows as follows:

| YanHua Au        | to Master : | Series |          |      |              |            |              |              |                                         |   |
|------------------|-------------|--------|----------|------|--------------|------------|--------------|--------------|-----------------------------------------|---|
| 🥢 Moo            | dify data   | 💾 s    | ave data | - 53 | Read th      | ie anti-th | neft code    | $\times$     | Exit                                    |   |
| 0000-            | 0000        | 1020   | 0000     | 0000 | 0000         | 0000       | 0000         | 0000         |                                         |   |
| 0x000:           | 0002        | 1020   | 0000     | 0000 | 0000         | 0000       | 0000         | 0000         | • • • • • • • • • • • • • • • • • • • • |   |
| 0x010:           | 2120        | 2120   | 2020     | 0000 | 4640         | 4020       | 2020         | 4141         | 10100072577.00033                       |   |
| 0x020:           | 0102        | 3130   | 3938     | 3/32 | 4049         | 4030       | 3030         | 9191         | 101090/201LUUUAA                        |   |
| 0x030:           | 4142        | 0202   | 2120     | 2920 | 3032         | 4649       | 40.30        | 4020         | IUIU9002FILUUU<br>XD 101102505TF0       |   |
| 0x040:           | 9090        | 1112   | 0202     | 2121 | 3032         | 3339       | 2202         | 4030         | ADIUIIU239FILU                          |   |
| 0*060:           | 5030        | 4142   | 0302     | ACC4 | R004         | R004       | JJCZ<br>FFFF | rrrr<br>rrrr | UUAD                                    |   |
| 0x000.           | 8000        | BCES   | FROF     | 176F | FFFF<br>F2F8 | FFFF       | FFFF         | FFFF         | Gn                                      |   |
| 0×070.           | FFFF        | FFFF   | FFFF     | FFFF | FFFF         | FEF        |              | TTTT         |                                         |   |
| 0⊻000.           | 7338        | 4307   | 1030     | B891 | 1007         | 010        | ar Key Ma    | ister prom   | pts you                                 | × |
| 0⊼090.<br>N∀N∆N• | FFFF        | 7007   | FFFF     | FFFF | FFFF         | 111        |              |              |                                         |   |
| OvORO.           | 9040        | 8BB6   | DOGE     | 73FF | 9040         | SBB        |              |              |                                         |   |
| 0,000.           | 9040        | 8BB6   | DOOF     | 73FF | 1111         | 110        |              |              |                                         |   |
| 0x0D0:           | 4400        | 0200   | 1010     | 1001 | 14FF         | FEO        |              |              |                                         |   |
| OxOEO:           | 5657        | 5A37   | 5A30     | 4736 | 3034         | 363        | (i)          | The a        | inti-theft code is:1948                 |   |
| OxOFO:           | 5A37        | 5A30   | 4736     | 3034 | 3630         | 313        | -4-          |              |                                         |   |
| 0x100:           | 5A30        | 4736   | 3034     | 3630 | 3137         | 900        |              |              |                                         |   |
| 0x110:           | 4053        | 5644   | 4032     | 3946 | 3537         | 323        |              |              |                                         |   |
| 0x120:           | 31FF        | 5858   | 5858     | 5858 | 5858         | 585        |              |              |                                         |   |
| 0x130:           | 5858        | 58CE   | 95F2     | 2060 | E3FA         | 5AF        |              |              |                                         |   |
| 0x140:           | 5BFF        | 5BFF   | 5BFF     | 5BFF | SBFF         | 000        |              |              | 🗸 ОК                                    |   |
| Ox150:           | 0000        | 0000   | 0000     | 0000 | 0000         | 334        |              |              |                                         |   |
| Ox160:           | 3834        | 3844   | 2020     | 4235 | 5630         | 31FF       | 0800         | 4E00         | 848D B5V01N.                            |   |
| 0x170:           | 364E        | 3039   | 3039     | 3930 | 3120         | 192A       | FFFF         | FFFF         | 6N0909901 .*                            |   |
| 0x180:           | 1101        | 5505   | 0301     | 1764 | 8009         | DC05       | DC05         | 0000         | Ud                                      |   |
| Ox190:           | 2703        | 5610   | DA16     | 8307 | 0600         | OAOA       | OAOE         | 0A10         | '.V                                     |   |
| 0x1A0:           | 0000        | 0000   | 0000     | 0000 | 0000         | FFOF       | 010F         | 6D01         | ¤.¤m.                                   |   |
| Ox1BO:           | 1E14        | C201   | 03FF     | 1304 | 007E         | 1500       | 0001         | 0A50         | .¶P                                     |   |
| Ox1CO:           | 080A        | 0F32   | 1814     | 19FF | 021E         | DA02       | 010F         | 6D01         | ¤2.¶¤m.                                 |   |
| Ox1DO:           | 0601        | FBFE   | FF00     | 0200 | 0000         | 2410       | 07FF         | FFFF         | \$\$                                    |   |
| Ox1EO:           | FFFF        | FFFF   | 0000     | 0000 | 0000         | FF43       | 420A         | 0328         | СВ(                                     |   |
| Ox1FO:           | 6393        | FFFF   | FFFF     | FFFF | FFFF         | 0000       | 577A         | 3F00         | cWz?.                                   |   |
|                  |             |        |          |      |              |            |              |              |                                         |   |

| Button                      | Instruction                                                                                                    |
|-----------------------------|----------------------------------------------------------------------------------------------------|
| Modify<br>data              | The area of memory data can be modify when click this button.                                                                         |
| Save data                   | Click this button and input the path and filename to save the current data in the memory data area.                                   |
| Send data to factory        | Save the data as a file and send to factory by email.                                                                                 |
| Read<br>IMMO<br>code        | Read the IMMO code of IMMO device which connect to the SMDSIII, and shows.                                                            |
| Exit<br>memory<br>data area | Click it means close the memory data area and back to the selected info browser window, then you can select other device or function. |

Note: Click "memory data operation" of the top of this form, it will show a sub-menu. Please

refer to page 13 menu command instruction.

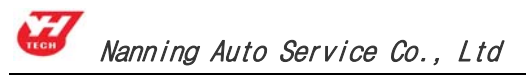

#### (5) Modify data

If no need to modify the inner data of the chip after successful reading code, please take the chip back IMMO to finish the operation or you can skip this step.

① Transfer it out of memory data area after reading password

② Click "modify data", the data of memory data area will change into editable state, as the picture (The detail please looks at Page 12, 1.(3) Modify data).

| YanHua         | a Auto Ma | laster S   | eries        |               |      |      |         |      |            |                                 | - |
|----------------|-----------|------------|--------------|---------------|------|------|---------|------|------------|---------------------------------|---|
| Ø              | Quit the  | e modif    | ication      | 4             | Jndo | Co   | py data | Ē B  | °aste data | ata 🗰 Fill data                 |   |
| 0x00           | 0: 00     | 002        | 1020         | 0000          | 0000 | 0000 | 0000    | 0000 | 0000       |                                 | ^ |
| 0x01           | 0: 00     | 000        | 0000         | 0000          | 0000 | 0000 | 0000    | 0000 | OOFF       |                                 | 3 |
| 0x02           | 0: 3      | 130        | 3130         | 3938          | 3732 | 4649 | 4C30    | 3030 | 4141       | 10109872FIL000AA                |   |
| 0x03           | 0: 0      | 102        | 3130         | 3130          | 3938 | 3832 | 4649    | 4C30 | 3030       | 10109882FIL000                  |   |
| 0x04           | 0:4       | 142        | 0202         | 3130          | 3131 | 3032 | 3539    | 4649 | 4C30       | AB10110259FIL0                  |   |
| 0x05           | 0: 30     | 030        | 4142         | 0302          | A684 | A684 | A684    | 33C2 | FFFF       | 00AB3                           |   |
| 0x06           | 0: FI     | FFF        | FFFF         | 0080          | FFFF | FFFF | FFFF    | FFFF | FFFF       |                                 |   |
| 0x07           | 0: 80     | cco :      | BCF8         | E3CF          | 476E | E2F8 | FEF5    | FFFF | FFFF       | Gn                              |   |
| 0x08           | 0: FI     | FFF        | FFFF         | FFFF          | FFFF | FFFF | FFFF    | FFFF | FFFF       |                                 |   |
| 0x09           | 0: 7:     | 33F        | 4307         | 1030          | B891 | 1D07 | 010A    | FFFF | FFFF       | s?C0                            |   |
| OxOA           | .0: FI    | FFF .      | FFFF         | FFFF          | FFFF | FFFF | FFFF    | FFFF | FFFF       |                                 |   |
| UXUB           | 0: 90     | UAU        | 8886         | DU9F          | 73FF | 90A0 | 8886    | DU9F | 73FF       | SS.                             |   |
| UXUC           | 0: 90     | UAU        | 8886         | DU9F          | 7355 | 1111 | 1106    | 0606 | 1605       | S                               |   |
| UXUD           | U: 4·     | 400        | 0200         | 1010          | 1001 | 14FF | FFUU    | FFFF | FFFF       |                                 |   |
| UXUE           | 0: 5      | b57        | 5A37         | 5A30          | 4/36 | 3034 | 3630    | 3137 | 565/       | VWZ/ZUG6046017/VW               |   |
| UXUF           | 0: 5/     | A37        | 5A3U<br>4736 | 4/36          | 3034 | 3630 | 3137    | 5657 | 5A3/       | 2/2UG6U46U1/VW2/<br>7000046017  |   |
| UX 10<br>0 1 1 | 0: 5/     | ASU<br>dea | 4/36         | 3034          | 3630 | 3137 | 9007    | 9007 | 9007       |                                 |   |
| 0x11           | 0: 40     | 188        | 5644         | 4032          | 5946 | 3537 | 5234    | 3539 | 3833       | 1 30000000000000                |   |
| UX 12          | 0: 3      | 177        | 5858<br>Fode | 5656          | 2020 | 5050 | 5656    | 5050 | 5050       |                                 |   |
| 0x13<br>0vr14  | 0. 5      | 000        | DOCE<br>EDEE | 9012          | 2060 | EDFE | DOOO    | DO40 | 1200       |                                 |   |
| 0.4            | 0. 0      | 000        | JDFF         | ODDFF<br>ODDO | JDFF | 0000 | 2242    | 4420 | 2220       | [.[.[.[.[                       |   |
| 0x15<br>0++16  | 0: 0      | 000        | 2011         | 2020          | 4225 | 5620 | 2342    | 4439 | 3230       |                                 |   |
| 0x10           | 0. 30     | 64F        | 2034         | 2020          | 3030 | 3120 | 1928    | FFFF | 4000       | 040D D3V01N.<br>6ND0D0011 ¥     |   |
| 0.19           | 0. 1      | 101        | 5505         | 0301          | 1764 | 9000 | DCOS    | DCOS | 0000       | U d                             |   |
| 0210           | 0. 1      | 703        | 5610         | DA16          | 8307 | 0600 | 0203    | DCOD | 0000       | ' W                             |   |
| 0×13           | n · n     | 000        | 0010         | 0000          | 0000 | 0000 | FFOF    | 010E | 6001       | . <sup>у</sup> ц д <sub>т</sub> |   |
| $0 \times 1 B$ | 0. 11     | F14        | C201         | OBEE          | 1304 | 0075 | 1500    | 0001 | 0251       | ¶ ~% P                          |   |
| 0 10           | n. n      | 804        | OF32         | 1814          | 1955 | 021E | DA02    | 0105 | 6D01       | ¤2 ¶ ¤m                         |   |
| 0x1D           | n: n      | 601        | FBFE         | FFOO          | 0200 | 0000 | 2410    | 0755 | FFFF       | ··· _····                       |   |
| 0x1F           | 0: FI     | FFF        | FFFF         | 0000          | 0000 | 0000 | FF43    | 420A | 0328       | ······CB(                       |   |
| Ox1F           | 0: 6      | 393        | FFFF         | FFFF          | FFFF | FFFF | 0000    | 577A | 3F00       | c                               |   |
|                |           |            |              |               |      |      |         |      |            |                                 |   |

#### 5. Airbag Resetting

Main function: After the airbag exploded, the ECU will store the fault record to the memory chip of circuit board, it's no need to change the circuit board by writing the unexploded data if the airbag ECU is not damaged. Operation steps as follows:

| Airbag ECU | Select car serie<br>(such Honda) | • | Select car model<br>(such as Age Superman)                                                             | • | Remove the chip<br>from airbag ECU                                                                 | •                      | Update airbag data                                                                | •                  | Install the chip back<br>to airbag ECU          |
|------------|----------------------------------|---|----------------------------------------------------------------------------------------------------|---|----------------------------------------------------------------------------------------------------|------------------------|-----------------------------------------------------------------------------------|--------------------|-------------------------------------------------|
|            |                                  |   | Confirm whether the device<br>support the airbag ECU (to<br>see whether this model is in<br>the meter) |   | 1.Software will show the a<br>2.According to the shown<br>circuit board, remember<br>SMDS adapter. | airb<br>n chi<br>er wi | bag used chip type after<br>ip type,find the chip on<br>here it is and remove it, | sel<br>the<br>inst | ect the model.<br>airbag ECU<br>all it into the |

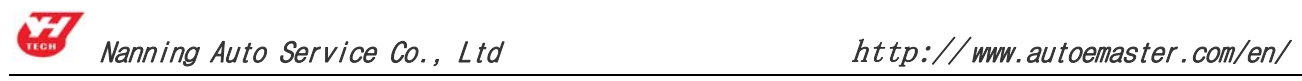

(1) Click the "Airbag ECU Data" on the home page, and select the model from airbag, as click Toyota.

| 🔛 Auto Dig       | jital Master 🚽           |                    | -                     | FEO.       |      |
|------------------|--------------------------|--------------------|-----------------------|------------|------|
| A                | DM-300A                  |                    | A Chopping and Direct | ione Exit  | 1 60 |
|                  | ⇔Please select car serie | es: (See the Help) | Back                  |            |      |
| Programmer       | Audi                     | Chrysler           | Citroen               |            |      |
| Audio Decoding   | FIAT                     | Ford               | GM                    | Honda      |      |
|                  | Hyundai                  | KIA                | Mazda                 | Mitsubishi |      |
| Meter system     | Nissan                   | Opel               | Peugeot               | Renault    |      |
| 🧳 іммо           | Rover                    | SSangYong          | Subaru                | SUZUKI     |      |
| Airbag resetting | Toyota                   | Volkswagen         |                       |            |      |
| ECU              |                          |                    |                       | k}         |      |
| Management       |                          |                    |                       |            |      |

(2) Select the car model series of airbag, as select Toyota 89170-06340 RA66.

|                  | ADM-300A            | Homepage Back Re | emote service. Shopping car | t Directions Exit |
|------------------|---------------------|------------------|-----------------------------|-------------------|
| and the second   | Please select airba | g models:        |                             |                   |
| Programmer       | 89170-02160         | 89170-0P010      | 89170-33020                 | 89170-52180 ∨1    |
|                  | 89170-02250         | 89170-12110      | 89170-33100                 | 89170-52180 V2    |
| Audio Decoding   | 89170-02290         | 89170-12130      | 89170-33260                 | 89170-52480       |
|                  | 89170-02430         | 89170-12280      | 89170-33350                 | 89170-60051       |
| Meter system     | 89170-05050         | 89170-12400      | 89170-42090                 | 89170-60090       |
| 2                | 89170-05120         | 89170-12410      | 89170-48080                 | 89170-60110       |
| іммо             | 89170-06010         | 89170-13020      | 89170-50060                 | 89170-60200       |
| -                | 89170-00080         | 89170-26220      | 89170-50120                 | 89170-87202       |
| Airbag resetting | 89170-00190         | 89170-28170      | 89170-52120                 | Camry 2002        |
|                  | 89170-0E010         | 89170-28230      | 89170-52170                 | Camry 2002 2.4    |
| ECU              | 89170-0N010         | 89170-60130      | Camry 89170-06330           | 89170-33460       |
|                  | 89170-60050         | 89170-30210      | 89170-06340                 | 89170-02770       |

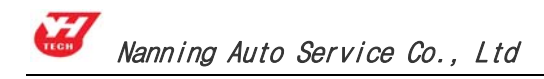

(3) Click "Local Operation" on the upper right corner of dialog box, the device will read the device data immediately.

| YarHus Auto Master Series |                                               |                                                                            |                             |
|---------------------------|-----------------------------------------------|----------------------------------------------------------------------------|-----------------------------|
|                           |                                               | Car key master reminds you                                                 | - 100 M                     |
| Auto Digital              | Master                                        | According to this page shows conner<br>master and adapters, and plugged to | cted car key<br>lie device! |
| Тоуо                      | ta series 89170-06340                         | Local operator                                                             | Renote<br>operation         |
| Programmer Devic          | e Modet RA66                                  |                                                                            |                             |
| Audio Decoding            |                                               |                                                                            |                             |
| ( Meter system            |                                               |                                                                            |                             |
| 🦨 іммо                    |                                               |                                                                            |                             |
| Airbag resetting          |                                               |                                                                            |                             |
| ECU                       |                                               |                                                                            |                             |
| Management                |                                               |                                                                            |                             |
| 半田 09170-06340            | Device ID-6294F51E000000EE Software Version 1 | .00 Program info: / Program is running in local operat                     | ten mode .                  |

(4) The device will save the data of chip automatically, and point to load the airbag data, select the corresponding data to write in the chip.

| Tarres Au      | to Manual or | Series |              |       |        |          |         |            |                                                                                                    |  |
|----------------|--------------|--------|--------------|-------|--------|----------|---------|------------|----------------------------------------------------------------------------------------------------|--|
| The Real       | fy data      | 16     | Same dat     | • 18  | Update | sirbsg   | data    | in the     |                                                                                                    |  |
| 0x000:         | 7EFE         | 7EFE   | 7EFE         | 7EFE  | 7EFE   | 7EFE     | 7EFE    | 7EFE       | E *.*.*.*.*.*.*.                                                                                                    |  |
| 0x010:         | 7EFE         | 7EFE   | 7EFE         | 7EFE  | 7EFE   | 7EFE     | 7EFE    | 7EFE       | E * * * * * * * * * *                                                                                                    |  |
| 0x020:         | 53BC         | E796   | CEEB         | 0667  | 53BC   | E796     | CEEB    | 0667       | 7 SgSg                                                                                                    |  |
| 0x030:         | 2A88         | 7FBB   | 4BAF         | 065C  | 2A88   | 7FBB     | 4BAF    | 065C       | C .I.K                                                                                                    |  |
| 0x040:         | 6109         | D615   | B9AA         | 59F9  | 3034   | CCSF     | 4804    | 1E4A       | A aY.04KJ                                                                                                    |  |
| 0x050:         | 6706         | EBCE   | 96E7         | BC53  | 5006   | AF4B     | BB7F    | 882A       | A gSK.I                                                                                                    |  |
| 0x060:         | E787         | 6DD7   | 6C23         | D5F0  | 07FE   | 1813     | DE6A    | OADD       | Dm.1#j                                                                                                    |  |
| 0x070:         | D3DF         | 523A   | 5006         | 23AF  | 4F3C   | 7880     | 7BAF    | A3D2       | 2R:].#.O <z.(< td=""><td></td></z.(<>                                                                                                    |  |
| 0x080:         | 6109         | D615   | <b>B9AA</b>  | 59F9  | 3034   | CCSF     | 4804    | 1E4A       | A aY.04KJ                                                                                                    |  |
| 0x090:         | 6706         | EBCE   | 96E7         | BC53  | 5006   | encode a | -       | 1000       | ter and the state of the state of the state |  |
| 0x0A0:         | E787         | 6DD7   | 6C23         | D5F0  | 07FE   | C ICCLA  |         |            |                                                                                                    |  |
| 0x0B0:         | D3DF         | 523A   | 5006         | 23AF  | 4F3C   | cutte    | selec   | ted file f | e for update:                                                                                                    |  |
| OxOCO:         | 6109         | D615   | <b>B</b> 9AA | 59F9  | 3034   | 1000-0   | 9170-0  | 1340-BA    | BAGE-OK YHE A                                                                                                    |  |
| OxODO:         | 6706         | EBCE   | 96E7         | BC53  | 5006   | 1        |         |            | <pre>// red</pre>                                                                                                    |  |
| :030x0         | E787         | 6DD7   | 6C23         | DSFO  | 07FE   |          |         |            |                                                                                                    |  |
| 0x0F0:         | DBDF         | 523A   | 5006         | 23AF  | 4F3C   |          |         |            | X Cancel                                                                                                    |  |
| 0x100:         | 7EFE         | 7EFE   | 7EFE         | 7EFE  | 7EFE   |          |         |            | and the second second se                                                                                                    |  |
| 0x110:         | 7EFE         | 7EFE   | 7EFE         | 7EFE  | 7EFE   |          |         |            | C Reselect                                                                                                    |  |
| 0x120:         | 53BC         | E796   | CEEB         | 0667  | 53BC   |          |         |            |                                                                                                    |  |
| 0x130:         | 2A88         | 7FBB   | 4BAF         | 065C  | 2A88   |          |         |            | 4                                                                                                    |  |
| 0x140:         | 6109         | D615   | B9AA         | 59F9  | 3034   |          |         |            |                                                                                                    |  |
| Ox150:         | 6706         | EBCE   | 96E7         | BC53  | 5006   |          |         |            |                                                                                                    |  |
| Ox160:         | E787         | 6DD7   | 6C23         | DSFO  | 07FE   | 1813     | DE6A    | OADD       | Dm.l#j                                                                                                    |  |
| 0x170:         | D3DF         | 523A   | 5006         | 23AF  | 4F3C   | 7880     | 7BAF    | A3D2       | 2R:].#.O <x.{< td=""><td></td></x.{<>                                                                                                    |  |
| 0x180:         | 6109         | D615   | B9AA         | 59F9  | 3034   | CCSF     | 4804    | 1E4A       | A aY.04K.J                                                                                                    |  |
| 0x190:         | 6706         | EBCE   | 96E7         | BC53  | 5006   | AF4B     | BB7F    | 882A       | A gS                                                                                                    |  |
| 0x1A0:         | E787         | 6DD7   | 6C23         | DSFO  | 07FE   | 1813     | DE6A    | OADD       | Dm.1#                                                                                                    |  |
| Ux180:         | D3DF         | 523A   | 5006         | ZJAF  | 4F3C   | 7880     | 7BAF    | ABDZ       | 2R:].#.O(X.{                                                                                                    |  |
| UXICO:         | 6109         | D615   | BAAA         | 59F9  | 3034   | CCBF     | 4804    | 1E4A       | A 8Y.04K.J                                                                                                    |  |
| UxiD0:         | 6706         | EBCE   | 96E7         | BC53  | 5006   | AP 4B    | BB7F    | 882A       | A gSNK.I.*                                                                                                    |  |
| OR IEU:        | £/87         | 6007   | 6023         | DSFU  | AF3C   | 1813     | TRAP    | N3D2       | U                                                                                                    |  |
| OXIFU:         | D3DF         | 523R   | 2006         | 2.5AF | 45.30  | 1980     | /BAF    | A302       | e                                                                                                    |  |
| <b>38917</b> 0 | -06340       |        |              |       | Devi   | ce ID:65 | 3471120 | 00000EE    | EE Software Version:1.00 Program info:# Program is running in local operation mode .                                                                                                    |  |

| Button                      | Instruction                                                                                                    |
|-----------------------------|----------------------------------------------------------------------------------------------------|
| Modify data                 | The area of memory data can be modify when click this button.                                                                         |
| Save data                   | Click this button and input the path and filename to save the current data in the memory data area.                                   |
| Send data<br>to factory     | Save the data as a file and send to factory by email.                                                                                 |
| Update<br>airbag data       | Open an original airbag data file then write it to the device.                                                                        |
| Exit<br>memory<br>data area | Click it means close the memory data area and back to the selected info browser window, then you can select other device or function. |

Note: Click "memory data operation" of the top of this form, it will show a sub-menu. Please refer to page 13 menu command instruction.

#### (5) Modify data

If no need to modify the inner data of the chip after successful reading code, please take the chip back airbag computer to finish the operation or you can skip this step.

① Transfer it out of memory data area after writing data into chip.

② Click "modify data", the data of memory data area will change into editable state, as the picture(The detail please looks at Page 12, 1.(3) Modify data).

| YarHua Aut | o Masteri | Series       |        |      |       |          |        |         |                                                                                     |  |
|------------|-----------|--------------|--------|------|-------|----------|--------|---------|-------------------------------------------------------------------------------------|--|
| anit Quit  | the and   | lificati     | m (6   | Indo | -     | igy date | ľ,     | Taxte d | o data 📅 Fill data                                                                  |  |
| :000x0     | FFFF      | FFFF         | FFFF   | FFFF | FFFF  | FFFF     | FFFF   | FFFF    | ·····                                                                               |  |
| 0x010:     | FFFF      | FFFF         | FFFF   | FFFF | FFFF  | FFFF     | FFFF   | FFFF    | 18                                                                                  |  |
| 0x020:     | FFFF      | FFFF         | FFFF   | FFFF | FFFF  | FFFF     | FFFF   | FFFF    | ۲ <b>۲</b>                                                                          |  |
| 0x030:     | FFFF      | FFFF         | FFFF   | FFFF | FFFF  | FFFF     | FFFF   | FFFF    | /F                                                                                  |  |
| 0x040:     | FFFF      | FFFF         | FFFF   | FFFF | FFFF  | FFFF     | FFFF   | FFFF    | /F                                                                                  |  |
| 0x050:     | FFFF      | FFFF         | FFFF   | FFFF | FFFF  | FFFF     | FFFF   | FFFF    | ۲F                                                                                  |  |
| 0x060:     | FFFF      | FFFF         | FFFF   | FFFF | FFFF  | FFFF     | FFFF   | FFFF    | /F                                                                                  |  |
| 0x070:     | FFFF      | FFFF         | FFFF   | FFFF | FFFF  | FFFF     | FFFF   | FFFF    | F                                                                                   |  |
| 0x080:     | FFFF      | FFFF         | FFFF   | FFFF | FFFF  | FFFF     | FFFF   | FFFF    | ۴ · · · · · · · · · · · · · · · · · · ·                                             |  |
| 0x090:     | FFFF      | FFFF         | FFFF   | FFFF | FFFF  | FFFF     | FFFF   | FFFF    | ·····                                                                               |  |
| :0A0x0     | FFFF      | FFFF         | FFFF   | FFFF | FFFF  | FFFF     | FFFF   | FFFF    | (F)                                                                                 |  |
| 0x0B0:     | FFFF      | FFFF         | FFFF   | FFFF | FFFF  | FFFF     | FFFF   | FFFF    | E                                                                                   |  |
| 0x0C0:     | FFFF      | FFFF         | FFFF   | FFFF | FFFF  | FFFF     | FFFF   | FFFF    | E                                                                                   |  |
| oxobo:     | FFFF      | FFFF         | FFFF   | FFFF | FFFF  | FFFF     | FFFF   | FFFF    | (E                                                                                  |  |
| OxOEO:     | FFFF      | FFFF         | FFFF   | FFFF | FFFF  | FFFF     | FFFF   | FFFF    | (F                                                                                  |  |
| OxOFO:     | FFFF      | FFFF         | FFFF   | FFFF | FFFF  | FFFF     | FFFF   | FFFF    | (f                                                                                  |  |
| 0x100:     | FFFF      | FFFF         | FFFF   | FFFF | FFFF  | FFFF     | FFFF   | FFFF    | (F                                                                                  |  |
| 0x110:     | FFFF      | FFFF         | FFFF   | FFFF | FFFF  | FFFF     | FFFF   | FFFF    | (F)                                                                                 |  |
| 0%120:     | FFFF      | 1111         | 1111   | FFFF | 11111 | 1111     | FLLE   | 11111   |                                                                                     |  |
| UX130:     | 1111      | FFFF         | TTTT . | FFFF | FFFF  | FFFF     | FFFF   | 2222    | (F                                                                                  |  |
| UX140:     | FFFF      | 5555         | 1111   | FFFF | FFFF  | 1111     | TTTT   | 2222    | · · · · · · · · · · · · · · · · · · ·                                               |  |
| 02150:     | FFFF      | FFFF         | PPPP   | PPPP | PPPP  | PPPP     | FFFF   | FFFF    | 70 · · · · · · · · · · · · · · · · · · ·                                            |  |
| 0x100:     | PPPP      | PPPP         | PPPP   | PPPP | PPPP  | PPPP     | PPPP   | FFFF    | · · · · · · · · · · · · · · · · · · ·                                               |  |
| 0-100-     | PPPP      | PPPP         | PEPP   | PPPP |       | PPPP     | PPPP   | 0000    |                                                                                     |  |
| 0x100;     | FFFF      | erer<br>vere | FFFF   | TTTT | TTTT  | PPPP     | FFFF   | eere.   |                                                                                     |  |
| 0x150:     | FFFF      | FFFF         | FFFF   | FFFF | FFFF  | FEFF     | FFFF   | FFFF    |                                                                                     |  |
| 0+180.     | FFFF      | FFFF         | FFFF   | FFFF | FFFF  | FFFF     | FFFF   | FFFF    |                                                                                     |  |
| 0+100.     | FFFF      | FFFF         | FFFF   | FFFF | FFFF  | FFFF     | FFFF   | FFFF    | ······································                                              |  |
| 0+100      | FFFF      | FFFF         | FFFF   | FFFF | FFFF  | FFFF     | FFFF   | FFFF    | 79                                                                                  |  |
| OviE0.     | FFFF      | FFFF         | FFFF   | FFFF | FFFF  | FFFF     | FFFF   | FFFF    | 78                                                                                  |  |
| 0x1F0:     | FFFF      | FFFF         | FFFF   | FFFF | FFFF  | FFFF     | FFFF   | FFFF    | F                                                                                   |  |
| 89170      | -06340    |              |        |      | Devi  | re ID:65 | BAFDIE | 0000022 | EE Software Version 1.00 Program info # Program is running in local operation mode. |  |

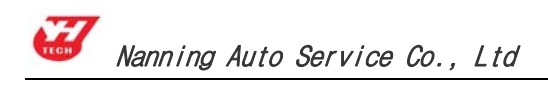

#### 6. Auto Computer Control Unit

Function: Repair vehicle ECU data. Following types of faults may be cause by ECU data, and this function will solve the problem. The faults as: Engine jitter, idle instability, lack of starting power, black smoke and so on.

The operation steps as follows:

Variety a dotto Manter Series

(1) Enter "vehicle ECU" module

| Homepa                                                                                                    | ge Back Remote service sho                                                                                                    | oping cart Directions Exit                                                                                                    |                         |
|----------------------------------------------------------------------------------------------------|----------------------------------------------------------------------------------------------------|----------------------------------------------------------------------------------------------------|-------------------------|
| Please select the ECU ty                                                                                                    | pe: State                                                                                                    |                                                                                                    |                         |
| ECU                                                                                                    |                                                                                                    |                                                                                                    |                         |
| Engineering truck                                                                                                    |                                                                                                    |                                                                                                    |                         |
|                                                                                                    |                                                                                                    |                                                                                                    |                         |
|                                                                                                    |                                                                                                    |                                                                                                    |                         |
|                                                                                                    |                                                                                                    |                                                                                                    |                         |
|                                                                                                    |                                                                                                    |                                                                                                    |                         |
|                                                                                                    |                                                                                                    |                                                                                                    |                         |
|                                                                                                    |                                                                                                    |                                                                                                    |                         |
|                                                                                                    |                                                                                                    |                                                                                                    |                         |
|                                                                                                    |                                                                                                    |                                                                                                    |                         |
|                                                                                                    |                                                                                                    |                                                                                                    |                         |
|                                                                                                    |                                                                                                    |                                                                                                    |                         |
|                                                                                                    |                                                                                                    |                                                                                                    |                         |
|                                                                                                    |                                                                                                    |                                                                                                    |                         |
| 3evice 13-6254701200000                                                                                                    | XEE Software Version:1.00 Progr                                                                                                    | en info:P Program is running in                                                                                                    | in local operation ande |
| Bavice 13:6284701200000<br>gital Master                                                                                                    | Wit Software Version:1.00 Progr<br>ge Back Remote service Shop                                                                                                    | ee info:) freque is muning in                                                                                                    | in local operation ande |
| Sevice 12-6254701200000<br>gital Master<br>ADM-300A<br>Homepaj<br>Please select the ECU mode                                                                                                    | EE Software Version: 1.00 Progr<br>ge Back Remote service Shop                                                                                                    | er info://Tregrer is running in                                                                                                    | in local operation node |
| Bavice 13: 6204701200000<br>gital Master<br>ADM-300A<br>Homepa<br>Please select the ECU mode<br>Passat B4                                                                                                    | att Software Version: 1.00 Progr<br>ge Back Remote service Shop<br>els:<br>Ghille                                                                                                    | ee info:/ freque is musing in<br>oping cart. Directions Exit                                                                                                    | in local operation node |
| Sevice 12:42N47D1200000<br>gital Master<br>ADM-300A<br>Homepsi<br>Please select the ECU mode<br>Passat B4<br>Bora 06A906032EQ                                                                                                    | EE Software Version:1.00 Progr<br>ge Back Remote service Shop<br>els:<br>Ghille four cylinder<br>0261207238                                                                                                    | er info: / Trogree is running in<br>oping cart. Directions Exit<br>Wuling<br>Wuling Light                                                                                                    | in local operation ande |
| Dital Master                                                                                                    | e Back Remote service Shop<br>bis:<br>Ghille<br>Ghille<br>Ghille<br>Great Wall pickup                                                                                                    | ee Infold Prepries in muscling in<br>oping cart. Directions Exit<br>Wuling<br>Wuling Light<br>Alto 360001088                                                                                                    | in local operation mode |
| Sevice 12-62N47D1200000<br>gital Master<br>ADM-300A<br>Homepai<br>Please select the ECU mode<br>Passat B4<br>Bora 06A906032E0<br>Bora 06A906032E<br>GOL 5A0907311A                                                                                                    | ge Back Remote service Shop<br>als:<br>Ghille four cylinder<br>Ghille four cylinder<br>Ghille four cylinder<br>Ghille four cylinder<br>Ghille four cylinder<br>Changan Star 3600010A12                                                                                                    | ee Info: A Prepries 11 Priceting In<br>oping cart: Directions Exit<br>Wuling<br>Wuling Light<br>Alto 3600010B8<br>Alto three cylinder<br>3600010B3                                                                                                    | in local operation mode |
| Dital Master<br>Dital Master<br>ADM-300A<br>Please select the ECU mode<br>Passat B4<br>Bora 06A906032EQ<br>Bora 06A906032EQ<br>Bora 06A906032LE<br>GOL 5X0907311A<br>Jetta 1GD906033                                                                                                    | E Software Version:1.00 Progr<br>pe Back Remote service Shop<br>bis:<br>Ghille<br>Ghille<br>Great Wall pickup<br>Great Wall pickup<br>Changan Star 3600010A12<br>Changan Star 3600010A42                                                                                                    | ee Infold Preprier in making in<br>oping cart. Directions. Exit<br>Wuling<br>Wuling Light<br>Alto 3600010B8<br>Alto three cylinder<br>3600010B3<br>Zhongyi DA462-026120675                                                                                                    | in local operation ande |
| Piese select the ECU mode<br>Passat B4<br>Bora 06A906032EQ<br>Bora 06A906032EQ<br>Bora 06A906033EQ<br>Bora 06A906033EQ<br>Bora 06A906033EQ<br>Bora 06A906033EQ<br>Bora 06A906033EQ<br>Bora 06A906033EQ                                                                                                    | State         Software Version: 1:00         Propriet           ge         Back         Remote service         Shop           set         Ghille         Ghille         Ghille           Ghille         Ghille         Great Wall pickup         Great Wall pickup           Changan Star 3600010A12         Changan Star 3600010A9G         Changan Star 3600010A9G                                                                                                    | ex Info / Preprint in Privating In<br>opting cart: Directions: Exit<br>Wulling<br>Wulling Light<br>Alto 360001088<br>Alto three cylinder<br>360001083<br>Zhongyi DA462-026120675<br>Zhongyi DA462-026120675                                                                                                    | in local operation ande |
| Dital Master                                                                                                    | E Software Version:1.00 Progr<br>pe Back Remote service Shop<br>els:<br>Ghille<br>Ghille<br>Ghille four cylinder<br>0261207238<br>Great Wall pickup<br>Changan Star 3600010A12<br>Changan Star 3600010A9G<br>Changan Star 3600010D4                                                                                                    | e Info & Preprie 11 Puzzlag In<br>pping cart _ Directions _ Exit<br>Wuling<br>Wuling Light<br>Alto 3600010B8<br>Alto three cylinder<br>3600010B3<br>Zhongyt DA4650-1A-<br>026120666<br>Chery Marelli                                                                                                    | in local operation wode |
| Divise 12 6204701200000<br>Divise 12 6204701200000<br>Divise 12 6204701200000<br>Divise 12 6204701200000<br>Divise 12 6204701200000<br>Please select the ECU mode<br>Passat B4<br>Bora 06A906032EQ<br>Bora 06A906032EQ | e Back Remote service Shop<br>e Back Remote service Shop<br>els:<br>Ghille<br>Ghille<br>Ghille four cylinder<br>0261207238<br>Great Wall pickup<br>Changan Star 3600010A12<br>Changan Star 3600010A42<br>Changan Star 3600010A42<br>Futian V1<br>Futian V2                                                                                                    | ex Info 2 Prepres 11 Puzzing In<br>pping cart Directions Exit<br>Wuling<br>Wuling Light<br>Atto 360001088<br>Atto three cylinder<br>360001083<br>Zhongyl DA462-026120675<br>Zhongyl DA465Q-1A-<br>026120666<br>Chery Marelli<br>Southeast Delica                                                                                                    | in local operation ande |
| Divice 13: 4284701200000<br>Cital Master<br>ADM-300A<br>Please select the ECU model<br>Passat B4<br>Bora 06A906032EQ<br>Bora 06A906032EQ<br>Bora 06A906032EC<br>GOL 5X0907311A<br>Jetta 1GD906033<br>Hongg 488<br>Superman 330907559A<br>M154-0261208078                                                                                                    | Software Version: 1.00 Program     Software Version: 1.00 Program     Software Ve | ex Info 2 Prepries 11 Privating In<br>paining cart Directions Exit<br>Wuling<br>Wuling Light<br>Alto 360001088<br>Alto three cylinder<br>360001083<br>Zhongyi DA462-026120675<br>Zhongyi DA4650-1A-<br>026120666<br>Chery Marelli<br>Southeast Delica<br>Xiali 7101                                                                                                    | In local operation and  |
| Dital Master<br>Cital Master<br>AOM-300A<br>Please select the ECU model<br>Passat B4<br>Bora 06A906032EQ<br>Bora 06A906032EQ<br>Bora 06A906033LE<br>GOL 5X0907311A<br>Jetta 1GD906033<br>Hongg/498<br>Superman 330907559A<br>M154-0261206622<br>M154-0261208078<br>Santana M154-330907311K                                                                                                    | State     Software Version: 1.00     Program       ge     Back     Remote service     Shop       pilitie     Ghillie     Ghillie       Ghillie     Ghillie     Ghillie       Ghillie     Ghillie     Ghillie       Ghillie     Ghillie     Ghillie       Ghillie     Ghillie     Ghillie       Great Wall pickup     Ghangan Star 3600010A12       Changan Star 3600010A49G       Changan Star 3600010D4       Futian V1       Futian V2       JinBel Dandian       JinBel Duodian                                                                                                    | ek Info / Preprint in Privating in<br>pping cart: Directions: Exit<br>Wuling<br>Wuling Light<br>Atto 3600010B8<br>Atto three cylinder<br>3600010B3<br>Zhongyi DA462-026120675<br>Zhongyi DA462-026120675<br>Zhongyi DA462-026120675<br>Chery Marelli<br>Southeast Delica<br>Xiali 7101<br>Xinkai SUV                                                                                     | in 2+24 operation &+00+ |
| Sevice 12 (2047)1200000<br>Cital Master<br>ADM-300A<br>Please select the ECU mode<br>Passat B4<br>Bora 06A906032EQ<br>Bora 06A906032EQ<br>Bora 06A906032LE<br>GOL 5X0907311A<br>Jetta 1GD906033<br>Honggi 488<br>Superman 330907559A<br>M154-0261206622<br>M154-0261208078<br>Santana M154-330907311LK<br>Santana M154-330907311L                                                                                                    | Software Version:1.00 Progr<br>Descination Version:1.00 Progr<br>Selfer Version:1.00 Progr<br>Selfer Version:1.00 Progr<br>Selfer Version:1.00 Progr<br>Selfer Version:1.00 Progr<br>Selfer Version:1.00 Progr<br>Changan Star Selfer Version:1.00 Progr<br>Changan Star Selfer Version:1.00 Progr<br>Changan Star Selfer Version:1.00 Progr<br>Changan Star Selfer Version:1.00 Progr<br>Changan Star Selfer Version:1.00 Progr<br>Changan Star Selfer Version:1.00 Progr<br>Changan Star Selfer Version:1.00 Progr<br>Changan Star Selfer Version:1.00 Progr<br>Changan Star Selfer Version:1.00 Progr<br>Changan Star Selfer Version:1.00 Progr<br>Changan Star Selfer Version:1.00 Progr<br>Changan Star Selfer Version:1.00 Progr<br>Changan Star Selfer Version:1.00 Progr<br>JinBel Dandian<br>JinBel Duodian<br>Tianye Pickup Dandian                                                                                                    | ex Info 2 Preprint in muscling in<br>point control of the provided in<br>Wuling<br>Wuling Light<br>Atto 360001088<br>Atto three cylinder<br>360001083<br>Zhongyi DA462-026120675<br>Zhongyi DA462-026120675<br>Zhongyi DA462-026120675<br>Zhongyi DA462-026120675<br>Zhongyi DA465Q-1A-<br>026120666<br>Chery Marelli<br>Southeast Delica<br>Xiali 7101<br>Xinkai SUV<br>Zhonghua manual | in local operation and  |

(2) Take "Hongqi 488" as an example, enter "Hongqi 488", connect the wire as the wiring diagram, and operate by the step from software instruction.

① Click "Next", enter the wiring diagram interface, then click "Local operation" connect the target board to read the data, save the data as the prompt.

| YanHua Auto Master Series |                            |                           |                                                                            | The second second second second second second second second second second second second second second second se |
|---------------------------|----------------------------|---------------------------|----------------------------------------------------------------------------|----------------------------------------------------------------------------------------------------|
|                           |                            |                           | Car key master reminds you                                                 | inini -                                                                                                    |
| Auto Digital N            | Master                     | Back Remote service. St   | According to this page shows conner<br>master and adapters, and plugged to | the devicel                                                                                                    |
| ECU H                     | ongqi 488                  |                           | Local operation 🛠 Back                                                     | Remote<br>operation                                                                                             |
| Programmer Device         | Model: 93C56               |                           |                                                                            |                                                                                                    |
| Audio Decoding            |                            |                           |                                                                            |                                                                                                    |
| ( Meter system            |                            |                           |                                                                            |                                                                                                    |
| 🧳 іммо                    |                            |                           |                                                                            |                                                                                                    |
| Airbag resetting          |                            |                           |                                                                            |                                                                                                    |
| ECU ECU                   |                            |                           |                                                                            |                                                                                                    |
| Management                |                            |                           |                                                                            |                                                                                                    |
| too los                   | Device ID-6294991200000022 | Software Version 1.00 Pro | ogram info # Program is running in local opera                             | tron.mede .                                                                                                    |

② As the picture, select "Next" will write the data from the software to this device; Select "cancel" back to the upper interface; select "Reselect" will show a selection dialog box for other selection.

| YanHua Auto Master Series                                                                         |                                                                                                    | 100   |
|---------------------------------------------------------------------------------------------------|----------------------------------------------------------------------------------------------------|-------|
| - Redity data 🔜 Save data 🧐 Update                                                                | engine FC data 🔀 Init                                                                                                    |       |
| VarHan Auto Master Sentes<br>Addity data  Sente data  Quado: FFFF FFFF FFFF FFFF FFFF FFFF FFFF F | engine FC data       East         FFFF FFFF FFFF       FFFF         FFFF FFFF FFFF       FFFF         FFFF FFFF FFFF       FFFF         FFFF FFFF FFFF       FFFF         Cottent selected file for update:       Image: Concel         Image: Concel       Image: Concel         Image: Concel       Imag |       |
|                                                                                                   |                                                                                                    |       |
| Devi                                                                                              | ce ID-8294751200000022 Software Version:1.00 Program info:# Program is running in local operation mo                                                                                                    | ode . |

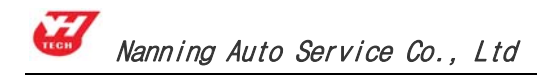

## 7. Data operation

## 7.1 Fill data

It is used to filling data to memory data. Like write data 52 on all the chips.

| Paddau dala                                                                                                    | Button                                                                                            | Instruction                                                                                                    |
|----------------------------------------------------------------------------------------------------|---------------------------------------------------------------------------------------------------|----------------------------------------------------------------------------------------------------|
| Send port:     0000       Stop Port:     07FF       Padding data:     FF                                        | Starting<br>address                                                                               | Starting address Written to<br>memory data area is the<br>location from which to start<br>writing (hex data).                                                                                                    |
| ✓ Fill in X Cancel                                                                                              | End address                                                                                       | End address Written to memory<br>data area is the location from<br>which to start writing (hex data)                                                                                                    |
|                                                                                                    | Fill data                                                                                         | The data to be written (hex data)                                                                                                    |
| 7.2 Transfer to the target address<br>Transfer the cursor position of memory<br>data area:                      | Byte data                                                                                         | Click to select the round button<br>on the left of the text, which<br>means the filled data is byte<br>form, its range is (00H FFH)                                                                                                    |
| Transfer toj-                                                                                                   | Character<br>data                                                                                 | Click to select the round button<br>on the left of the text, which<br>means the filled data is byte<br>form, its range is (00H FFH)                                                                                                    |
| (1) In the edit box (the default current cursor                                                                 | Increase<br>progressively                                                                         | Click to select the square button<br>on the left side of the text, which<br>means the filled data is<br>increased one by filling one unit.                                                                                                    |
| position is assumed to be: 0064), input the address (hex data).<br>(2) "Transfer" button can move the cursor to | Decrease<br>progressively                                                                         | Click to select the square button<br>on the left side of the text, which<br>means the filled data is<br>decreased one by filling one<br>unit.                                                                                                    |
| input location. Click "Cancel" exit the window.                                                                 | For example: I<br>the end addres<br>select the byte<br>form, then the<br>dat<br>The first line da | Fill the starting address "00", fill<br>as "0F", the filled data is "00", and<br>data and increase progressively<br>e written position info of memory<br>a area is as follows<br>ta can be shown From the written<br>and end address the filled data is |

- 29 -

as follows: 0x00: 0001 0203 0405 0607 0809 0A0B 0C0D 0E0F .....

# **VII** Appendix

## Appendix I : The ways of identifying the pin order

1). If the chip has nick, pin 1 is on the bottom left corner, and the number of Pins in Count-clockwise direction are 1, 2, 3, 4, 5, 6, 7, and 8.

2). If the chip has no nick, but "•", pin 1 is close to "•", and the identification of the others' number is the same as above.

3). If the chip has text only, from the text positive, pin 1 is on the bottom left corner, the identification of the others' number is the same as above.

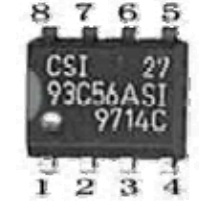

Chip 93C56 outline diagram

# Appendix II : Chip Disassembling & Soldering

#### 1. Prepare for soldering

1) The choice of iron:

It should be connected with ground safely. When there is no constant temperature soldering iron, the 20W internal heat-type or 25W external heat-type soldering iron can be OK, but ensure that the former should not exceed 25W, and the latter does not exceed 30W. 2) The choice of flux:

Rosin is the best choice. Solder paste will never be allowed to use in soldering. You should change the rosin immediately when it turns to black.

3) The choice of solder wire:

The imported solder wire with low melting point and rosin is the only choice.

#### 2. Chip disassembling

- 1) When unsoldering biserial & straight inserted chip, you can clean out the soldering tin on the pin by disordering gun or disordering wire, please don't draw hard.
- 2) When unsoldering patch or chip, melting more rosin on the two rows of pins, and heat them up until the chip loose completely, then remove it. Please don't pry hard.
- 3) Please do not heat the chip too long, or it will be damaged.

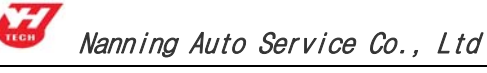

- 4) If there is protection paint on the chip, please heat it up with iron, and scratch gently with a blade or tweezers, then dismantle the chip.
- 5) How to wipe off the protection paint on the circuit board or IC? Before soldering, please heat the layer of protection paint with iron or hot air to 70-80 degrees Celsius, and then peel gently with a word screwdriver.

# 3. Chip Soldering

- 1) Please do not heat the chip too long, or it will be damaged.
- 2) The iron should be wiped with a damp cloth or soaking sponge to keep it clean ,because it won't be easy to disordering tin in a state of high-temperature oxidation for a long time.
- 3) The heat conduction should depend on the tin, and it does no good to soldering by the iron head-to-chip hard.
- 4) Don't move or shake the chip before the soldering solidified.
- 5) When soldering, you had better first solder the diagonally pins to fasten the chip, and then do other pins.

# AppendixIII:

# Instruction of using SMDS to adjust Lexus odometer 300,400

Note: It is a long time to adjust Lexus odometer. So you pay more attention to

heat elimination. In very hot weather you must use fan to cool, or unplug several

sockets. As long as the odometer display does not be affected, any method is OK. Or

else the odometer will be damaged.

Steps of adjusting:

Step 1: Pin 11 of Chip 457C GND.

- Step 2: Connect GND of adapter to GND of odometer. Then connect the adapter speed signal to odometer speed sensor input pin (Lexus 300 is white socket Pin 13, Lexus 400 is orange socket Pin 8.
- Step 3: Connect to odometer power supply according to the instructions to see whether the odometer displays 0. If not, it is Pin 11 doesn't GND, just re-connect GND and then re-connect power supply)

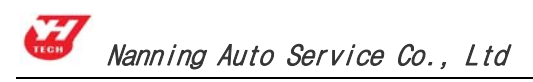

Step 4: Running the SMDS software, and enter the speed signal generator to produce a speed signal, the frequency is 4500 Hz. Always the odometer starts from 0km.
When it displays about 159-161 miles, disconnect Pin 11 of chip 457C and out of GND. At this time the odometer is automatically working, when it gets to the required km, just stop generating the speed signal.

## Note: In normal state, Lexus odometer walks 4000 to 5000 km per hour.

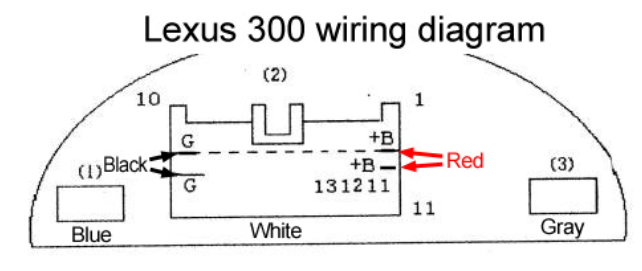

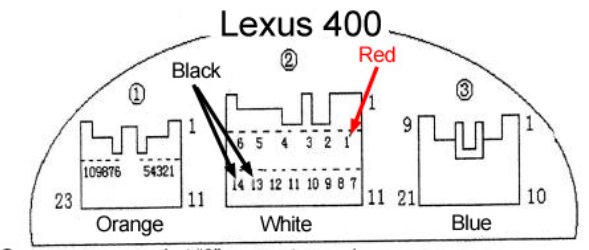

 Orange power socket "8" connect speed sensor
 White power socket "13" "14" connect power negative electrode (Black) and socket "1" connect power positive electrode (Red).

# **Appendix IV: Wiring diagram illustration**

#### 97-98 years, BMW 740,750,528,728 down-lead inspection diagram

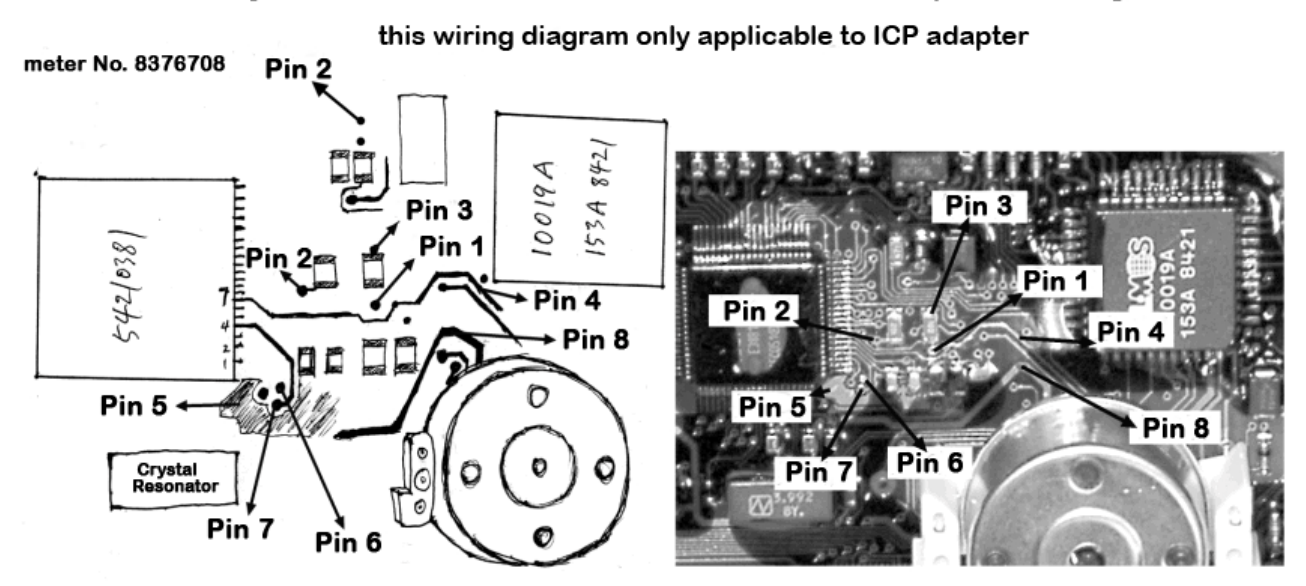

**Note:** Before soldering wire, please heat the layer of protection paint with iron, and then peel gently with a word screwdriver.

#### 99-2000 years BMW 728 down-lead inspection diagram

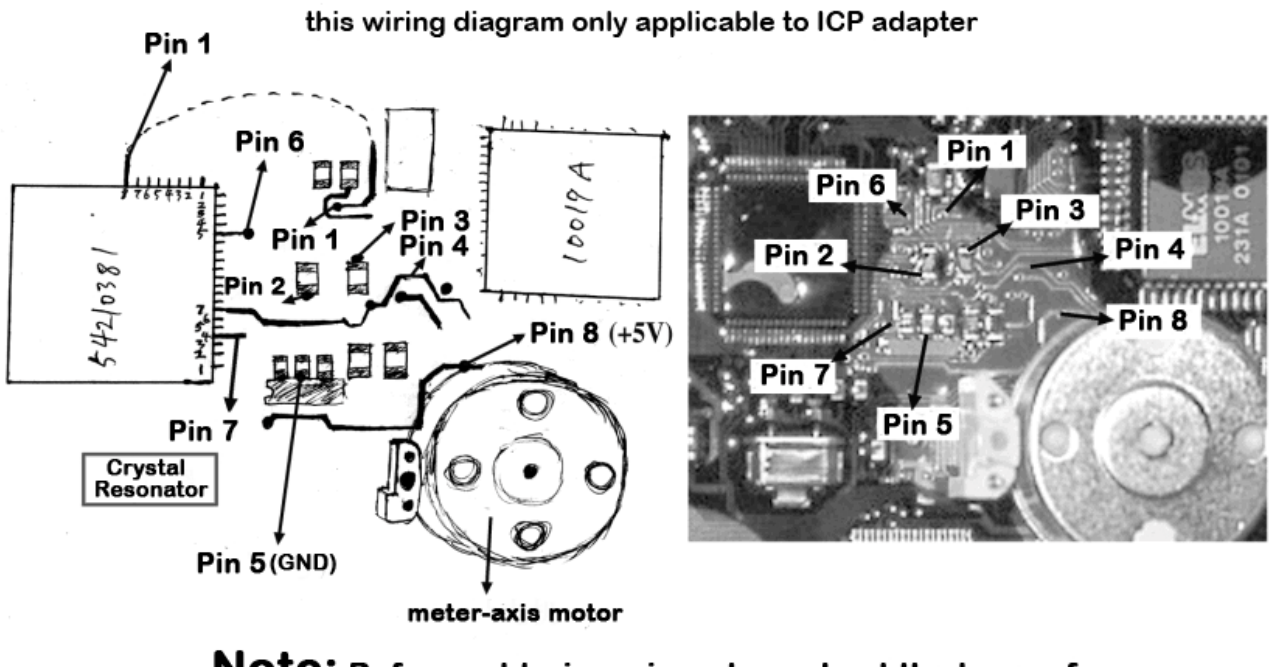

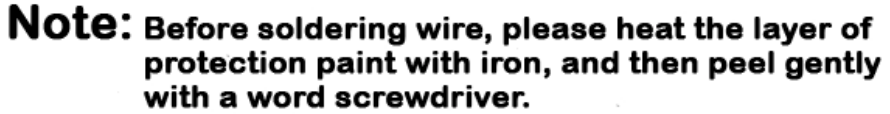

# Appendix V :

#### Table of replacement for acoustic memory chip and odometer

| Original chip | Alternative chip | Remark                      |
|---------------|------------------|-----------------------------|
| 93C06         | 93C46            | 93C06 cannot replace 93C46  |
| 9314          | 93C46            | 9314 cannot replace 93C46   |
| C46M6         | 93C46            |                             |
| DD72          | 93CS66           | DD72 cannot replace 93CS66  |
| DD82          | 93CS66           | DD82 cannot replace 93CS66  |
| S130          | 93C46            |                             |
| S220/SL221    | 93C56            | S220 cannot replace 93CS66  |
| S330          | 93C66            |                             |
| S530          | 93C86            |                             |
| 93C56         | 93C66            | 93C56 cannot replace 93C66  |
| C56M6         | 93CS66           | C56M6 cannot replace 93CS66 |

| L56R    | 93C56             |                                    |
|---------|-------------------|------------------------------------|
| RA57    | 93C56             |                                    |
| RA66    | 93C66             |                                    |
| RA86    | 93C86             |                                    |
| CS56    | 93CS66            | CS56 cannot replace 93CS66         |
| 85C72   | 24C16             | 85C72 cannot replace 24C16         |
| 85C82   | 24C16             | 85C82 cannot replace 24C16         |
| 24C01   | 24C16             | 24C01 cannot replace 24C16         |
| 24C02   | 24C16             | 24C02 cannot replace 24C16         |
| 24C04   | 24C16             | 24C04 cannot replace 24C16         |
| 24C08   | 24C16             | 24C08 cannot replace 24C16         |
| D6253   | 24C16 (OR 24C01)  | D6253 cannot replace 24C16         |
| D6254   | 24C16 (OR 24C01)  | D6254 cannot replace 24C16         |
| PDH001  | X2444P (OR        |                                    |
| PDH004  | X2444 (OR X24C44) |                                    |
| X24C01  | none              | X24C01 and 24C01 cannot be general |
| ST14771 | 25020             |                                    |
| 68343   | 25020             |                                    |
| 68558   | 25020             |                                    |
| 95P08   | 95080             |                                    |
| 0D080   | 35080             |                                    |